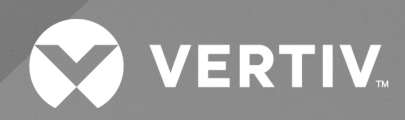

# CoolChip CDU100kW

Operation and Maintenance Guide

The information contained in this document is subject to change without notice and may not be suitable for all applications. While every precaution has been taken to ensure the accuracy and completeness of this document, Vertiv assumes no responsibility and disclaims all liability for damages resulting from use of this information or for any errors or omissions.

Vertiv recommends installing a monitored fluid detection system that is wired to activate the automatic closure of field-installed coolant fluid supply and return shut off valves, where applicable, to reduce the amount of coolant fluid leakage and consequential equipment and building damage. Refer to local regulations and building codes relating to the application, installation, and operation of this product. The consulting engineer, installer, and/or end user is responsible for compliance with all applicable laws and regulations relating to the application, installation, and operation of this product.

The products covered by this instruction manual are manufactured and/or sold by Vertiv. This document is the property of Vertiv and contains confidential and proprietary information owned by Vertiv. Any copying, use, or disclosure of it without the written permission of Vertiv is strictly prohibited.

Names of companies and products are trademarks or registered trademarks of the respective companies. Any questions regarding usage of trademark names should be directed to the original manufacturer.

#### **Technical Support Site**

If you encounter any installation or operational issues with your product, check the pertinent section of this manual to see if the issue can be resolved by following outlined procedures.

Visit https://www.vertiv.com/en-us/support/ for additional assistance.

# TABLE OF CONTENTS

| 1 Important Safety Instructions                         | 1  |
|---------------------------------------------------------|----|
| 1.1 General                                             | 2  |
| 1.2 Installation and Handling                           | 2  |
| 1.3 Application                                         | 2  |
| 1.4 Warranty                                            | 2  |
| 1.5 Electrical Connection                               | 2  |
| 1.6 Replacement Parts                                   | 3  |
| 1.7 Waste Disposal                                      | 3  |
| 1.8 Documentation                                       | 3  |
| 2 Agency                                                | 5  |
| 2.1 Product Standards and Approvals                     | 5  |
| 22 RoHS 3 Compliance                                    | 5  |
| 3 Product Description                                   | 7  |
| 3.1 General                                             | 7  |
| 3.2 Vertiv™ CoolChip CDU100kW Model Number Nomenclature | 8  |
| 3.3 Product Views                                       | 9  |
| 4 Operation                                             | 13 |
| 4.1 Controller Overview                                 | 13 |
| 4.2 User Interface                                      | 13 |
| 4.2.1 Home Screen                                       | 13 |
| 4.2.2 Main Menu                                         | 13 |
| 4.2.3 Status Screen                                     | 15 |
| 4.2.4 Data Curves Screen (Real Time Update)             | 17 |
| 4.2.5 Alarm Screen                                      | 18 |
| 4.2.6 Login Screen                                      | 19 |
| 4.2.7 Setup Screen                                      | 20 |
| 4.2.8 Configuration Screen                              | 23 |
| 4.2.9 Service Screen                                    | 28 |
| 4.2.10 Diagnostic Screen                                | 31 |
| 4.2.11 Calibration Screen                               | 33 |
| 4.3 Automatic Operation                                 | 33 |
| 4.3.1 Secondary Circuit Operation                       | 34 |
| 4.4 Temperature Control Loop Adjustment                 | 40 |
| 4.4.1 PI Control                                        | 41 |
| 4.4.2 PID Control                                       | 41 |
| 4.5 Alarm Management                                    | 41 |
| 4.6 Troubleshooting Alarms                              | 43 |

| 4.7 Temperature Sensor Graph                        | ,<br>+9 |
|-----------------------------------------------------|---------|
| 4.8 Group Control                                   | 50      |
| 4.8.1 Group Control—Network Cabling                 | 50      |
| 4.8.2 Group Control—Network Termination Resistors   | 51      |
| 4.8.3 Group Control—Network Addresses               | 53      |
| 4.8.4 Group Control—Start Sequence from Power Up5   | 53      |
| 4.8.5 Group Control—Controls                        | 53      |
| 4.8.6 Group Control—Unit Rotation and Standby Units | 53      |
| 4.8.7 Group Control—Failure Offset                  | 54      |
| 4.8.8 Group Control—Failure Modes                   | 54      |
| 5 Maintenance                                       | 57      |
| 5.1 General                                         | 57      |
| 5.2 Fluid Specifications                            | 57      |
| 5.3 Planned Maintenance                             | 57      |
| 5.4 Secondary Filter Service                        | 58      |
| 5.5 Spare Parts                                     | 59      |
| Appendices                                          | 61      |
| Appendix A: Technical Support and Contacts          | 61      |
| Appendix B: Piping Schematic                        | 33      |
| Appendix C: Notes                                   | 35      |
| Appendix D: Disposal Information                    | 36      |

# **1 Important Safety Instructions**

#### Save These Instructions

This manual contains important instructions that must be followed during operation and maintenance of the Vertiv<sup>™</sup> CoolChip CDU100kW.

#### NOTICE

Some control system menus may not be visible if the user is not logged in. Visibility also depends on the log in access level.

#### NOTICE

Information under factory configuration can be viewed with the service and engineer access codes. However, to make changes will require a further code that is available on request from Vertiv.

#### NOTICE

This method requires that the system operate under local conditions and initially causes the control loop to temporarily become unstable with wide temperature swing oscillations. It is important to ensure that this will not cause any damage to the equipment being cooled. Login at the Engineer level is required to make the necessary changes.

#### NOTICE

It is not necessary to fully drain the filter housing in order to clean the filter. Drain just enough fluid to ensure the level has dropped approximately a cupful in the filter housing.

#### NOTICE

It may be necessary to break the seal on the top flange of the filter housing by giving the cap flange a gentle tap on the side with a soft faced mallet.

#### NOTICE

Check the condition of the O-ring seal at the base of the filter screen and the face seal at the top before reassembling and replace if there are any signs of damage. When opening the valves, open the pump inlet valve initially until all the contained air is purged out of the filter housing through the automatic air-vent, before then opening the filter outlet valve. When the pump inlet valve is opened, the loss of system pressure will most likely automatically start the fill pump P3 to bring the system back to the operating pressure.

#### NOTICE

If this pump and hose have been used to remove PG-25 fluid, it is recommended that pump and hose are flushed through with plain water before coiling up and storing back inside the unit.

#### NOTICE

This equipment is required to be installed only in locations not accessible to the general public. Installation, service, and maintenance work must be performed only by properly trained and qualified personnel and in accordance with applicable regulations and manufacturers specifications.

### 1.1 General

Mechanical and electrical equipment such as coolant distribution units (CDUs) present potential mechanical and electrical hazards. All safety, installation, operation, and maintenance instructions must be adhered to. Any work on or use of the equipment must only be carried out by technically competent personnel who are fully trained. This product is designed to minimize all potential hazards by restricting access through unit casings, doors and covers while equipment is operational. Before carrying out maintenance work, ensure that:

- 1. Equipment is switched off.
- 2. Equipment and controls are disconnected from the electrical supply.
- 3. All rotating parts such as pumps and 3-way valves have come to rest.

If there is a doubt concerning safety, installation, operation, or maintenance instructions, consult Vertiv representative for clarification and advice. See Technical Support and Contacts on page 61.

### 1.2 Installation and Handling

Installation and operation must be conducted in accordance with local and national regulations and normal codes of good practice. When moving or lifting the product, caution must be observed to ensure the safety of personnel. Only the appropriate lifting equipment must be used.

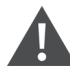

WARNING! This product is supplied with a 1.5 bar (21.7 psi) nitrogen holding charge in the fluid circuit. This needs to be vented during the installation process. See the Vertiv<sup>™</sup> CoolChip CDU100kW Installation and Commissioning Guide SL- 71337 for more information.

# 1.3 Application

This product is to be used indoors only and must be only used for the application it was designed for. As consulted by Vertiv engineering this product must not be used in a hazardous environment.

### 1.4 Warranty

Failure to comply with the Vertiv installation, maintenance and operation instructions may affect the reliability and performance of the unit and invalidate any warranty.

### **1.5 Electrical Connection**

WARNING! This unit is powered by high voltage. Serious injury or death can occur. Power supplied to this product must be provided with an external means of isolation.

Electrical connections must be carried out in accordance with local and national regulations by a qualified electrician. Never make any electrical connections inside the unit or to the unit unless the electricity supply has been switched off at the disconnect (isolator).

# **1.6 Replacement Parts**

Any parts replaced during maintenance or servicing must be the same specification as those being replaced and should only be obtained from Vertiv. The use of incorrect replacement parts may affect the operation or reliability of the unit and invalidate any warranty.

# 1.7 Waste Disposal

Any waste or single use materials must be disposed of in a responsible manner and in strict adherence to local and national environmental regulations. For details, consult local environmental agencies.

### 1.8 Documentation

Operation and maintenance documentation together with commissioning, maintenance or service records must always remain with the unit.

This page intentionally left blank

# 2 Agency

# 2.1 Product Standards and Approvals

Vertiv products installed and operated in compliance with this document, the operation and maintenance guide, and installation and commissioning guide, conform to the Low Voltage directive 2014/35/EU, the EMC directive 2014/30/EU and the Pressure Equipment directive 2014/68/EU. As manufactured, Vertiv products are designed to comply with an IP21 rating. This product is cULus listed for the appropriate voltage models and certificates will be made available on request (cULus certificate 60335-1 pending).

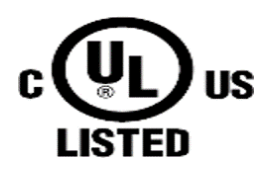

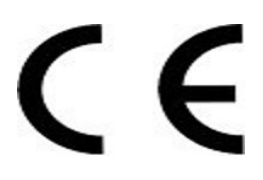

# 2.2 RoHS 3 Compliance

Vertiv certifies that all products manufactured and supplied by Vertiv are fully RoHS compliant in accordance with EU RoHS Directives EU 2015/863.

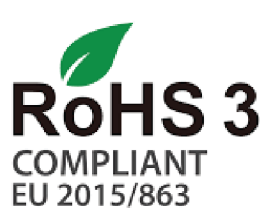

This page intentionally left blank

# **3 Product Description**

### 3.1 General

This document describes the basic characteristics and operation of the Vertiv<sup>™</sup> CoolChip CDU100kW and the required ongoing maintenance considerations.

The CoolChip CDU100kW contains a secondary closed loop circuit that provides a supply of cooling fluid to IT equipment, either through indirect cooling (such as rack mounted rear door heat exchangers), or direct cooling (such as cold plates at chip level).

The secondary circuit loop is a low pressure sealed system with the heat removed from the high heat density areas of IT equipment rejected to an external cooled water source (primary circuit) through a low pressure drop plate heat exchanger.

The secondary circuit ensures that the cooling fluid in a data centre environment can be kept to a minimum volume, is closely controlled for flow, pressure and temperature (with condensation control) and can be accurately maintained for fluid quality (with filtration and additives).

The primary cooling source can be a chilled water system (either dedicated or from building system), fluid cooler, cooling tower or dry air cooler, depending on the desired secondary temperature and heat transfer duty.

Refer to sections 4.6 and 4.7 of Vertiv™ CoolChip CDU100kW Application and Planning Guide SL-71339 for more information.

# 3.2 Vertiv<sup>™</sup> CoolChip CDU100kW Model Number Nomenclature

| Digit        | 1 | 2 | 3 | 4 | 5 | 6 | 7 | 8 | 9 | 10 | 11 | 12 | 13 | 14 | 15 | 16 | 17 |
|--------------|---|---|---|---|---|---|---|---|---|----|----|----|----|----|----|----|----|
| Model Number | Х | D | U | 1 | 0 | 0 | W | А | К | Ρ  | 1  | 4  | 2  | 0  | 0  | 0  | 0  |

#### Table 3.1 CoolChip CDU100kW Model Number

#### Table 3.2 CoolChip CDU100kW Model Number Definitions

| Digit | Feature                                                                                                    | Value | Description                   |
|-------|----------------------------------------------------------------------------------------------------|-------|-------------------------------|
| 1,2,3 | Family name                                                                                                    | XDU   | Product family                |
| 4,5,6 | Unit model                                                                                                    | 100   | Base model                    |
| 7     | Cooling Type                                                                                                    | W     | Liquid to liquid              |
| 8     | Unit revision                                                                                                    | А     | Revision A                    |
| 9     | Voltage                                                                                                    | К     | 120 V/1 PH/60 Hz              |
|       | Voltage                                                                                                    | S     | 208 V - 240 V/1 PH/60 Hz      |
| 10    | Power input                                                                                                    | Р     | C14—IEC power inlet           |
| 11    | Monitoring                                                                                                    | 1     | Standard                      |
| 12    | Pressure relief valve                                                                                                    | 3     | 3 bar pressure relief valve   |
| 12    |                                                                                                    | 4     | 4 bar pressure relief valve   |
| 13    | Secondary filtration                                                                                                    | 1     | Fitted (25 micron)            |
|       |                                                                                                    | 2     | Fitted (50 micron)            |
| 14    | Place holder                                                                                                    | 0     | Place holder                  |
| 15    | Place holder                                                                                                    | 0     | Place holder                  |
| 16    | Place holder                                                                                                    | 0     | Place holder                  |
| 17    | Configuration                                                                                                    | 0     | Standard configuration        |
| 17    | Soundaria and a second second s | S     | Special feature authorization |

# 3.3 Product Views

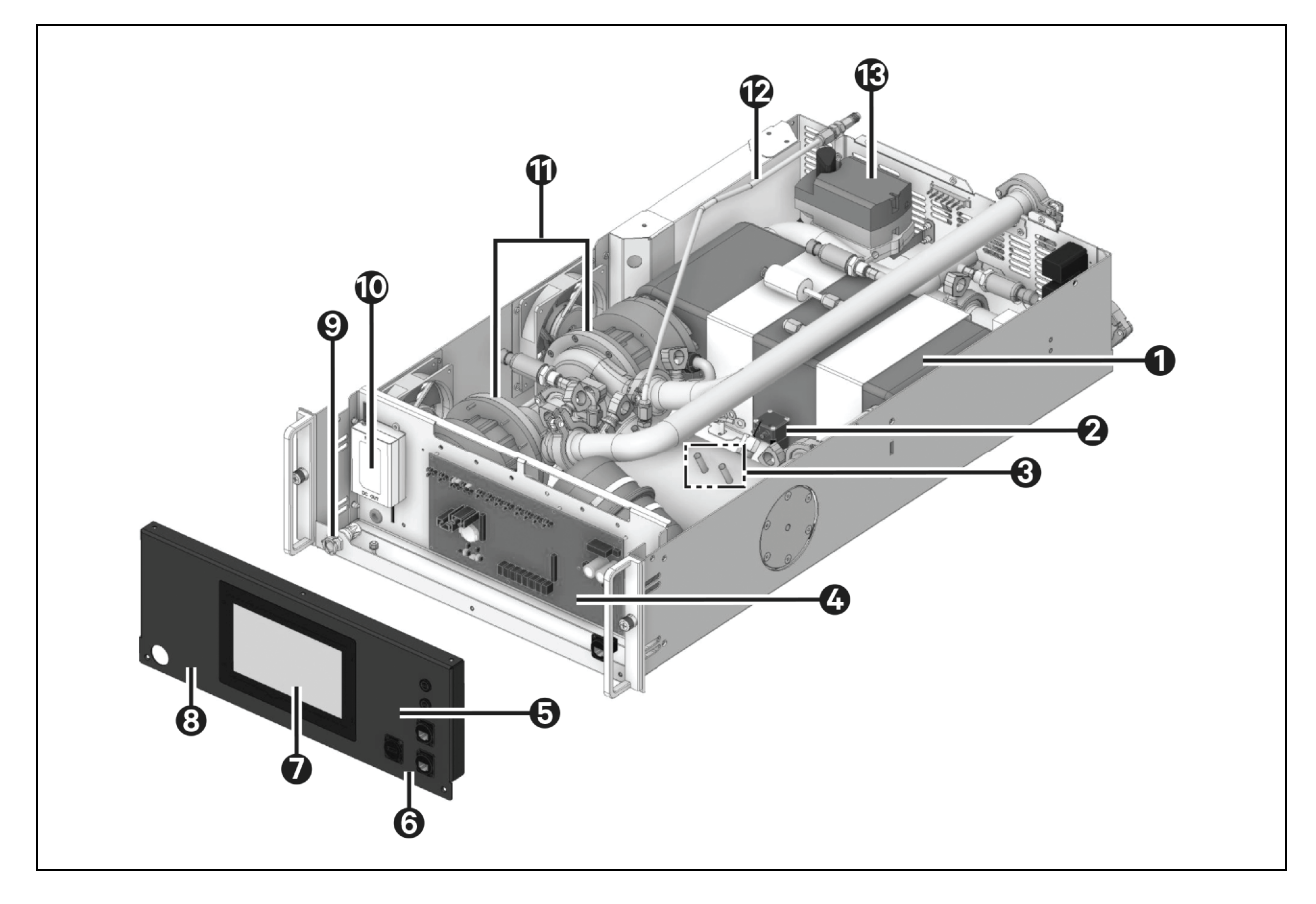

Figure 3.1 Front View of CoolChip CDU100kW (Top Cover Panel Removed)

| item | Description                              |
|------|------------------------------------------|
| 1    | Plate heat exchanger                     |
| 2    | Fill pump                                |
| 3    | Temperature sensors                      |
| 4    | Control board                            |
| 5    | Alarm buzzer                             |
| 6    | Dual Ethernet (RJ45) and USB connections |
| 7    | Controller 7-inch touchscreen display    |
| 8    | Removable fascia panel                   |
| 9    | Fill pump water connection               |
| 10   | 24 VDC power supply                      |
| 11   | Secondary circuit pumps                  |
| 12   | Pump 48 VDC power supply                 |
| 13   | Primary 3-way circuit control valve      |

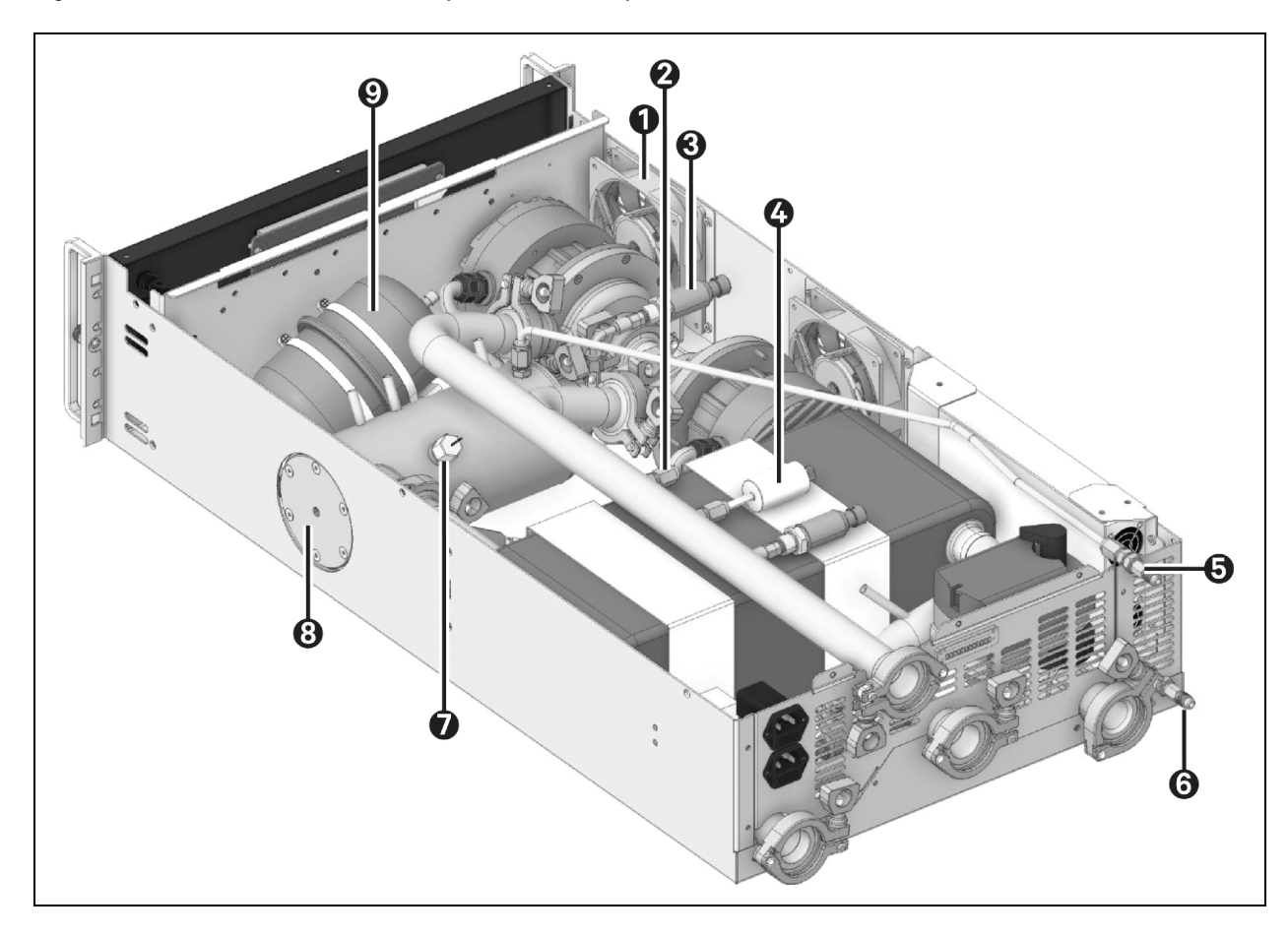

Figure 3.2 Rear View of Vertiv<sup>™</sup> CoolChip CDU100kW (Top Cover Panel Removed)

| ltem | Description                                    |
|------|------------------------------------------------|
| 1    | Cooling fans                                   |
| 2    | Pressure relief valve set at 3.5 bar/50 psi    |
| 3    | Pressure sensors                               |
| 4    | Secondary flow meter                           |
| 5    | Reservoir/secondary circuit vent               |
| 6    | Reservoir/secondary circuit drain              |
| 7    | Level sensor                                   |
| 8    | Reservoir tank with 50 micron secondary filter |
| 9    | Expansion vessel                               |

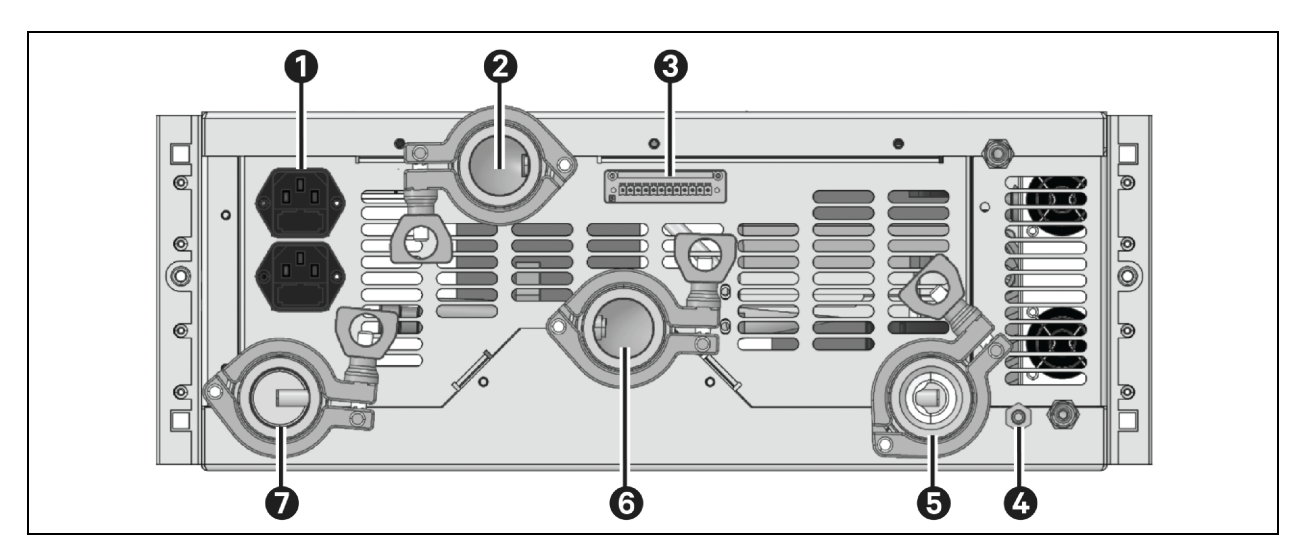

#### Figure 3.3 Rear View of Vertiv™ CoolChip CDU100kW (Electrical and Hose Connectiones)

| ltem | Description                                                                                                    |
|------|----------------------------------------------------------------------------------------------------|
| 1    | A and B 1-phase IEC—C14 power Inlet connections (factory provided fuses)                                        |
| 2    | Secondary circuit supply                                                                                        |
| 3    | Connection for external temperature/humidity sensor external leak detection tape RS485 and CANbus communication |
| 4    | Pressure relief valve outlet                                                                                    |
| 5    | Primary circuit return                                                                                          |
| 6    | Secondary circuit return                                                                                        |
| 7    | Primary circuit supply                                                                                          |

This page intentionally left blank

# **4** Operation

### 4.1 Controller Overview

The Vertiv<sup>™</sup> CoolChip CDU100kW controller is designed to monitor and control the supply of cooling fluid to IT equipment in unattended data center environments. Secondary circuit cooling fluid is closely controlled to a defined temperature and at a controlled differential pressure (or flow rate) for optimum heat management.

When power is first applied to the unit, the touchscreen will illuminate and the pump inverter drives will energize. After a short initialization period during which the company logo is presented, the display defaults to the Home screen, as shown in **Figure 4.1** below.

### 4.2 User Interface

### 4.2.1 Home Screen

The Home screen displays a schematic representation of the CoolChip CDU100kW, showing essential temperatures, pressures, flows and more parameters for primary and secondary circuits. The product code identification, installed software version and date/time.

#### Figure 4.1 Control System Home Screen

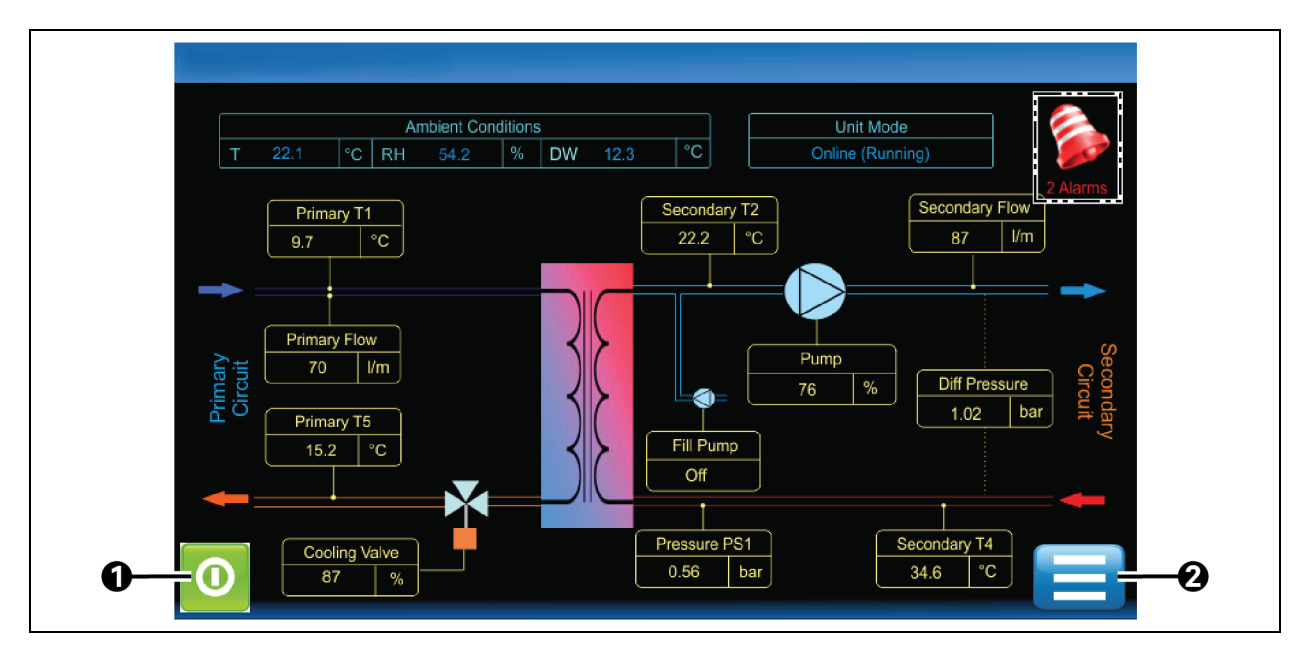

| ltem | Description                                              |
|------|----------------------------------------------------------|
| 1    | Start/Stop icon - Changes to red when unit is in standby |
| 2    | Menu icon - Pressing it displays the Main Menu screen    |

### 4.2.2 Main Menu

The Main Menu screen displays submenus for an increased level of information and modification of some parameters.

# NOTE: Some control system menus may not be visible if the user is not logged in. Visibility will also depend on the login access level used.

The touchscreen display is intuitive and easily navigable. The touchscreen display has been designed to be intuitive and for easy navigation. **Figure 4.2** below provides an explanation of the elements in the Main Menu screen.

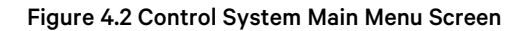

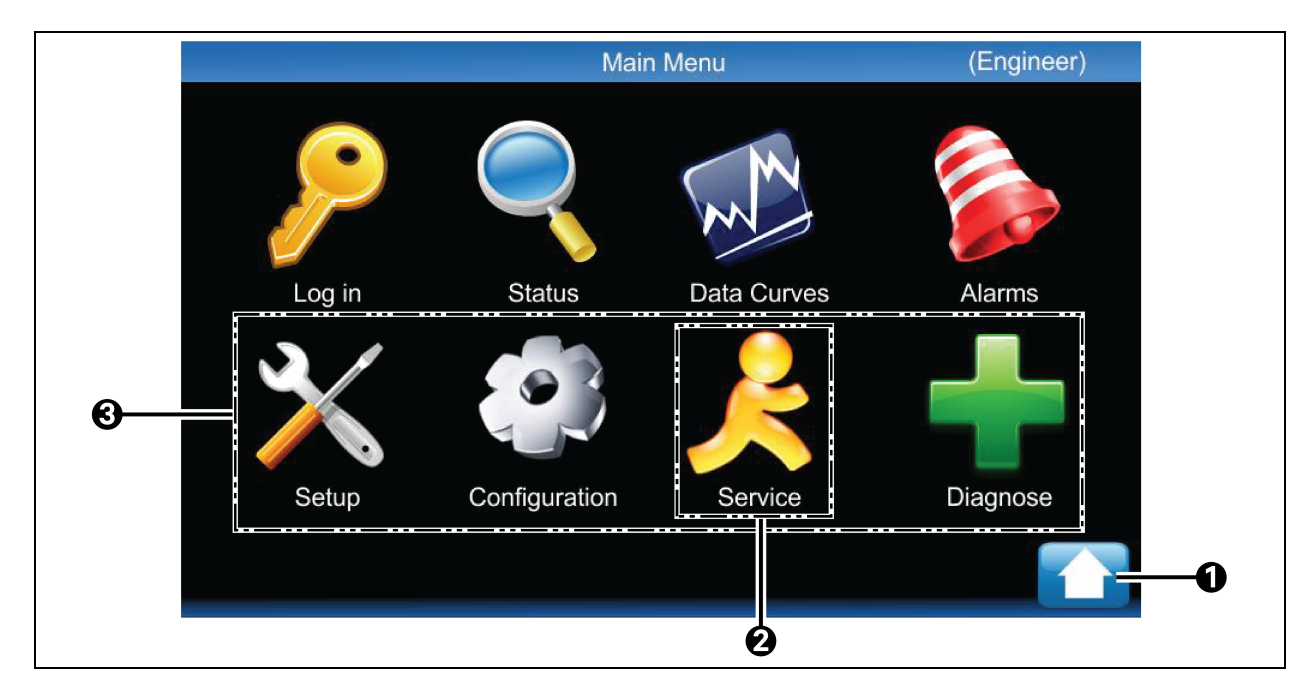

| ltəm | Description                                                       |
|------|-------------------------------------------------------------------|
| 1    | Return to Home screen                                             |
| 2    | Service. Only visible when logged in at service or engineer level |
| 3    | Setup. Only visible when logged in                                |

### 4.2.3 Status Screen

The Status screen displays comprehensive view only information on the operating condition of the Vertiv<sup>™</sup> CoolChip CDU100kW unit.

#### NOTE: Information is not given for options that have not been configured.

#### Figure 4.3 Control System Status Screen

| Status                                    |           |                        |                  |  |  |  |
|-------------------------------------------|-----------|------------------------|------------------|--|--|--|
| Unit Mode                                 | _         |                        | Online (Running) |  |  |  |
| Primary Cooling Duty                      | 28 kW     | Secondary Cooling Duty | 28 kW            |  |  |  |
| Cooling Mode                              |           |                        | Fixed Setpoint   |  |  |  |
| Fixed Setpoint                            | 18.0 degC | Dew Point Setpoint     | 22.3 degC        |  |  |  |
| Cooling Demand                            | 74 %      | Cooling Feedback       | 74 %             |  |  |  |
| Secondary Supply Temperature              | Г2        | -                      | 18.2 degC        |  |  |  |
| T2a 18.3 degC                             | T2b       | 18.2 degC T2c          | 18.1 degC        |  |  |  |
| Secondary Return Temperature T4 32.5 deg0 |           |                        |                  |  |  |  |
| Page 2                                    | Page 3    | Page 4                 |                  |  |  |  |

There are four information pages within the Status screen. Details for each page are shown in the tables **Table 4.1** on the next page.

#### Table 4.1 Status Screen - Page 1

| Item                            | Value                                                            |
|---------------------------------|------------------------------------------------------------------|
| Unit Mode                       | • Standby<br>• Online (running)<br>• Fault<br>• Shutdown         |
| Unit Cooling Duty               | KW                                                               |
| Cooling Mode                    | <ul><li>Off</li><li>Fixed setpoint</li><li>DW override</li></ul> |
| Fixed Setpoint                  | _°C                                                              |
| Dew Point Setpoint              | _°C                                                              |
| Cooling Demand                  | %                                                                |
| Valve Demand/Feedback           | %                                                                |
| Secondary Return Temperature T2 | _°C                                                              |
| T2a                             | _°C                                                              |

#### Table 4.1 Status Screen - Page 1 (continued)

| Item                            | Value |
|---------------------------------|-------|
| T2b                             | °C    |
| T2c                             | °C    |
| Secondary Return Temperature T4 | °C    |

#### Table 4.2 Status Screen - Page 2

| Item                          | Value |
|-------------------------------|-------|
| Primary Supply Temperature T1 | °C    |
| Primary Return Temperature T5 | _°C   |
| Primary Flow Rate             | l/m   |
| Primary Duty                  | kW    |
| Ambient Temperature           | °C    |
| Ambient RH                    | %     |
| Dew Point                     | °C    |

#### Table 4.3 Status Screen - Page 3

| Itom                                   | Value |
|----------------------------------------|-------|
| Secondary Flow Rate                    | l/m   |
| Secondary Return Pressure PS1          | bar   |
| Pump Inlet Pressure PS2                | bar   |
| Secondary Supply Pressure PS3          | bar   |
| Unit Differential Pressure (PS3-PS1)   | bar   |
| Filter Differential Pressure (PS1-PS2_ | bar   |
| Pump 1 Speed                           | %     |
| Pump 2 Speed                           | %     |

#### Table 4.4 Status Screen - Page 4

| ltem                     | Value   |
|--------------------------|---------|
| Pump 1 Hours Run         | hrs     |
| Pump 2 Hours Run         | hrs     |
| Valve Runtime 0 to 25%   | hrs     |
| Valve Runtime 26 to 50%  | hrs     |
| Valve Runtime 51 to 75%  | hrs     |
| Valve Runtime 76 to 100% | hrs     |
| Elapsed Minutes          | minutes |

#### Table 4.4 Status Screen - Page 4 (continued)

| Item                         | Value   |
|------------------------------|---------|
| Controller Firmware Version  | 2.1b5   |
| Serial Number                | CTCN    |
| Controller Hardware Revision | 5.xB    |
| SD Card Detect               | Present |
| SD Card File System Status   | ОК      |
| SD Card Used Space           | %       |

#### Table 4.5 Satus Screen - Page 5

| Item                | Value |
|---------------------|-------|
| Pump 1 Comms Status |       |
| Pump 1 Mode         |       |
| Pump 1 Speed        | rpm   |
| Pump 1 Voltage      | V     |
| Pump 1 Current      | A     |
| Pump 1 Temperature  | °C    |
| Drive 1 Temperature | °C    |
| Drive 1 FW Version  |       |
| Pump 2 Comms Status |       |
| Pump 2 Mode         |       |
| Pump 2 Speed        | rpm   |
| Pump 2 Voltage      | V     |
| Pump 2 Current      | A     |
| Pump 2 Temperature  | °C    |
| Drive 2 Temperature | °C    |
| Drive 2 FW Version  |       |

### 4.2.4 Data Curves Screen (Real Time Update)

Data Curves screen displays a graphical representation of two pieces of variable data. A red trace for Cooling (control valve) Demand and a yellow trace for Secondary Supply Temperature T2, both of which will update in real time (time span of display is 3 minutes).

#### Figure 4.4 Control System Data Curves Screen

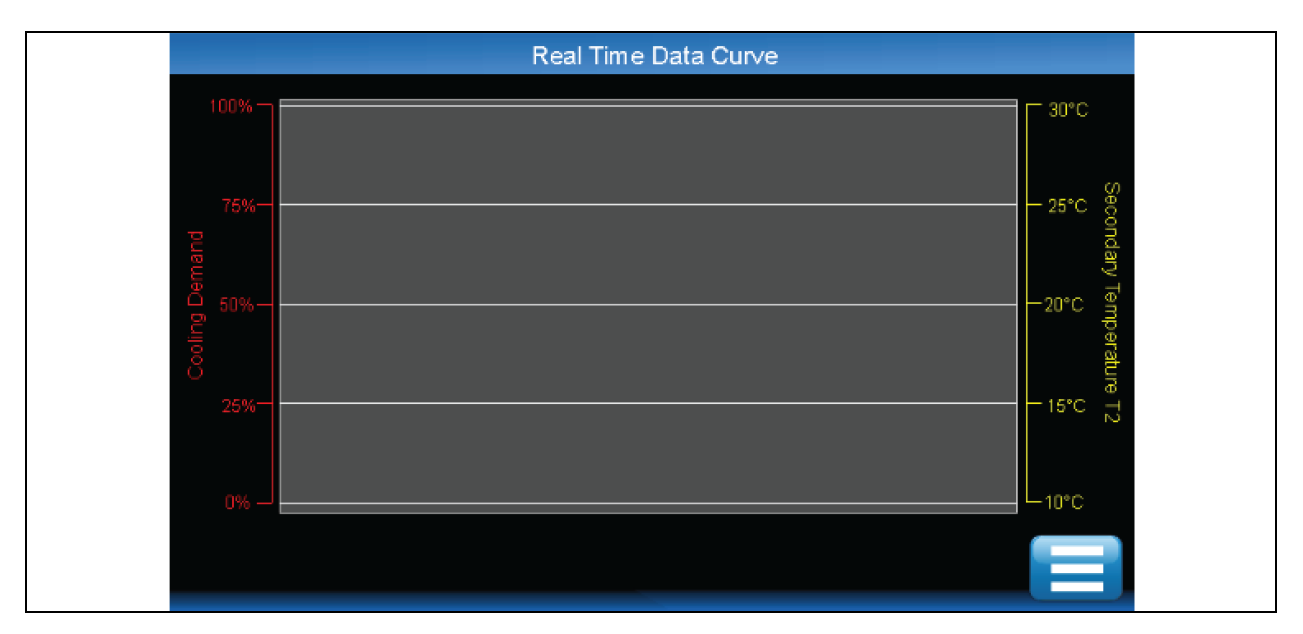

### 4.2.5 Alarm Screen

The Alarm screen can be used to view new or active alarms and to acknowledge these events. Refer to Troubleshooting Alarms on page 43 for a full list of alarms and further information.

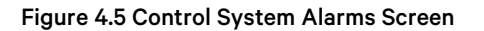

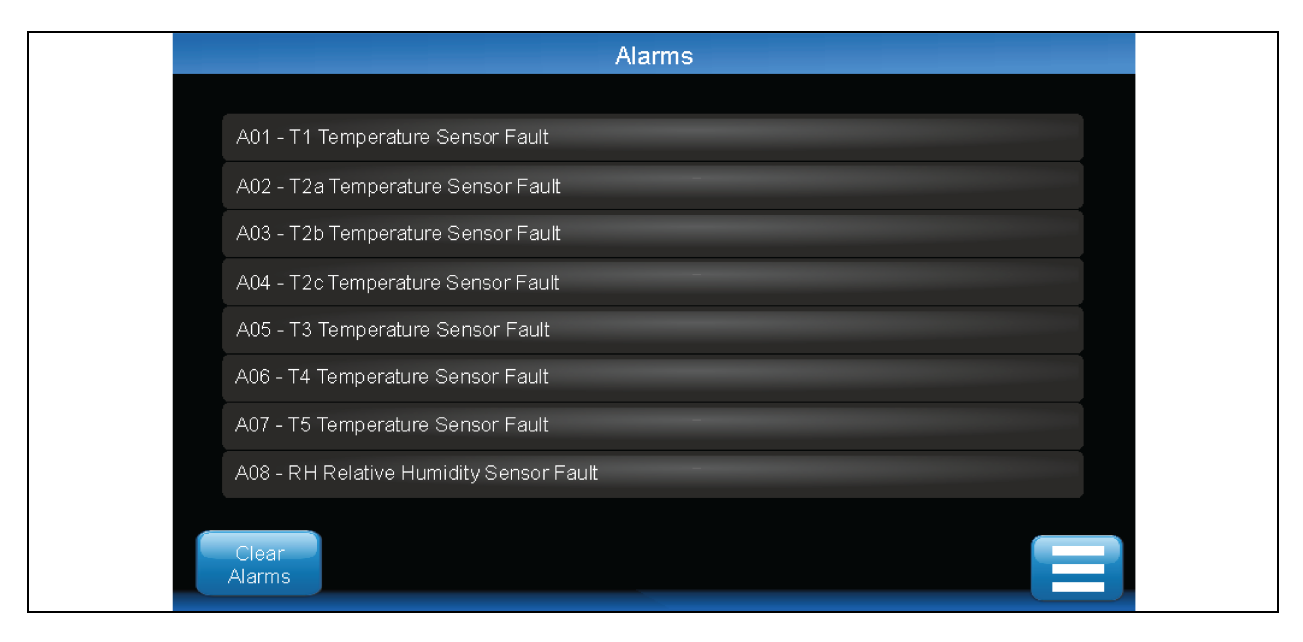

### 4.2.6 Login Screen

The Login screen provides further access to information and the ability to adjust various parameters and settings when logged in at the service or engineer level.

- No access code (User Level 1) provides access to Login, Status, Data Curves and Alarm pages.
- Code 1234 (User Level 2) provides read-only access to Setup, Configuration and Diagnostics menus.
- Code **xxxx** (Service Level) provides full read-only access to everything and write access to select configuration and service features.
- Code xxxx (Engineer Level) provides full read/write access to all features.
- Code xxxx (+Engineer Level) enter after Engineer Level code for Factory Setup.

#### Figure 4.6 Control System Login Screen

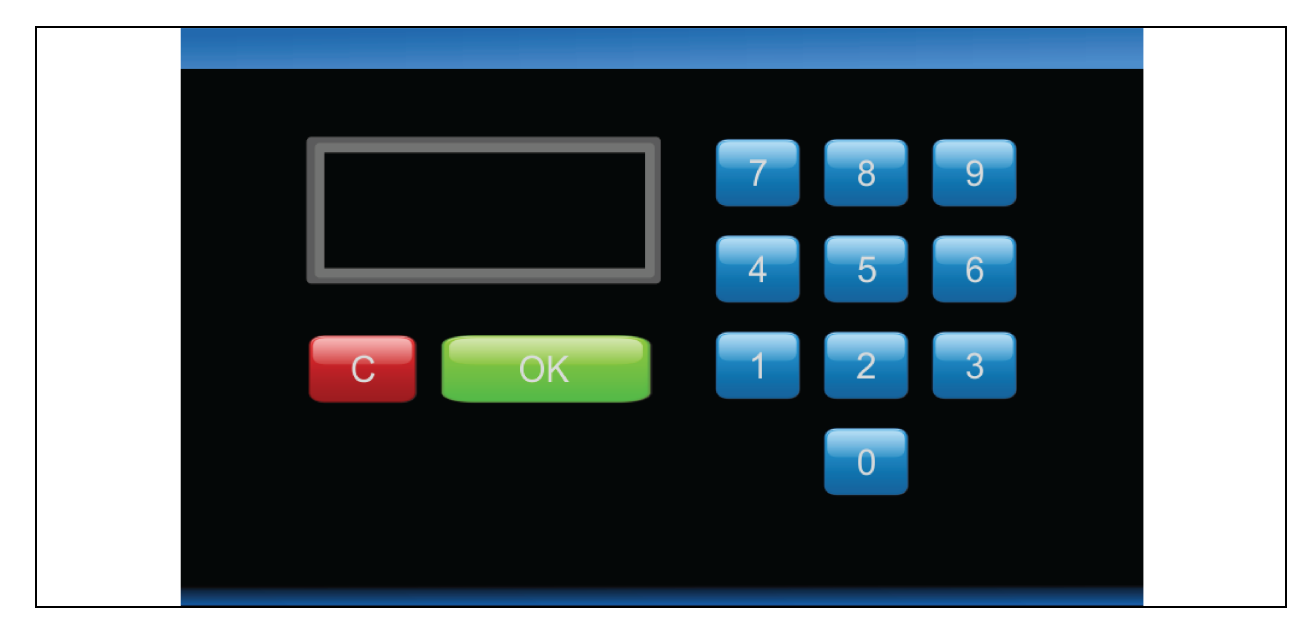

Login codes are available on request from the Vertiv. Entering an invalid code results in an Access Denied Message.

### 4.2.7 Setup Screen

The Setup screen is visible after logging in. Normally, you will not require to use the Setup screen because items modified here are set at the factory or during commissioning. There may be times you may need to make adjustments following a site upgrade.

#### Figure 4.7 Setup Screen

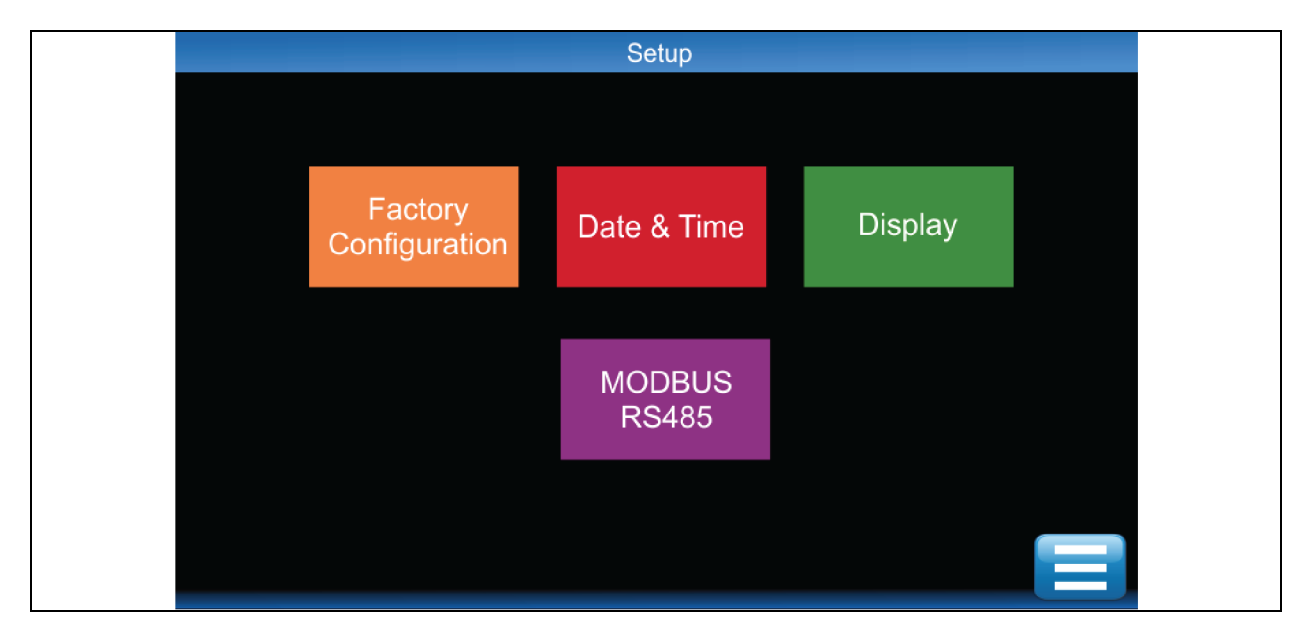

NOTE: Information under Factory Configuration can be viewed with the service and engineer access codes. A separate code from Vertiv is required to change items under Factory Configuration.

#### Table 4.6 Setup Screen - Factory Configuration

| ID | Title         | Description                        | Description |
|----|---------------|------------------------------------|-------------|
| -  | Serial Number | Select according to unit nameplate | CTCN01190   |

#### Table 4.7 Setup Screen - Date and Time (Page 1)

| ID   | Title               | Description                                | Default    | Range                                  | Unit |
|------|---------------------|--------------------------------------------|------------|----------------------------------------|------|
|      | Date                | Adjust date                                | -          | dd/mm/yyyy                             | -    |
| P021 | Date Format         | Select preferred format                    | yyyy/mm/dd | dd/mm/yyyy<br>mm/dd/yyyy<br>yyyy/mm/dd | -    |
|      | Time                | Adjust time (24 hour clock)                | :          | hh:mm:ss                               | -    |
| P022 | Daylight Saving     | Select the required daylight saving scheme | None       | -                                      | -    |
| P023 | NTP Synchronization | Network Time protocol synchronization      | Disabled   | Enabled<br>Disabled                    | =    |

| ID   | Title                 | Description                                | Default | Range     | Unit  |
|------|-----------------------|--------------------------------------------|---------|-----------|-------|
| P024 | NTP Server IP Address | IP address of the NTP Server               | 0.0.0.0 | -         | -     |
| P025 | Time Zone Offset      | Level Sensor response time, prior to alarm | 00:00   | -12 to 12 | Hours |
| P026 | NTP Sync Interval     | Interval between NTP<br>synchronizations   | 23      | 1 to 168  | Hours |

#### Table 4.7 Setup Screen - Date and Time (Page 1) (continued)

#### Table 4.8 Setup Screen - Date and Time (Page 2)

| ID   | Title                 | Description | Default | Range                                                | Unit |
|------|-----------------------|-------------|---------|------------------------------------------------------|------|
| P027 | Logging Verbose Level | -           | 2       | 0—None<br>1—Failure<br>2—Failure and change<br>3—All | -    |

#### Table 4.9 Setup Screen - Display

| ID   | Title                      | Description                                                              | Default | Range   | Unit    |
|------|----------------------------|--------------------------------------------------------------------------|---------|---------|---------|
| P030 | Screen Saver/Logout Period | Elapsed time before screen<br>saver launches or display auto<br>logs out | 30      | 0 to 60 | Minutes |
| P031 | Backing Period             | Elapsed time before screen<br>dims                                       | 10      | 0 to 60 | Minutes |
| P032 | Temperature Units          | Select required temperature display units                                | -       | -       | °C      |
| P033 | Pressure Units             | Select required pressure display units                                   | -       | -       | bar     |
| P034 | Flow Rate Units            | Select required fow rate display units                                   | -       | -       | l/m     |

#### Table 4.10 Setup Screen - IP Connectivity

| ID   | Title               | Description          | Default | Range               | Unit |
|------|---------------------|----------------------|---------|---------------------|------|
| P040 | Interface A Enabled | Set to active or not | Enabled | Enabled<br>Disabled | -    |
| P041 | Interface B Enabled | Set to active or not | Enabled | Enabled<br>Disabled | -    |

#### Table 4.11 Setup Screen - IP Connectivity (Interface A)

| ID   | Titlə       | Description        | Default       | Range               | Unit |
|------|-------------|--------------------|---------------|---------------------|------|
| P050 | MAC Address | View MAC address   |               | Read only           | -    |
| P051 | DHCP        | Select as required | Disabled      | Enabled<br>Disabled | -    |
| P052 | IP Address  | View IP address    | ^             | -                   | -    |
| P053 | Subnet Mask | Set subnet Mask    | 255.255.255.0 | Configurable        | -    |

#### Table 4.11 Setup Screen - IP Connectivity (Interface A) (continued)

| ID   | Title                  | Description         | Default | Range        | Unit |
|------|------------------------|---------------------|---------|--------------|------|
| P054 | Default Gateway        | Set gateway address | 0.0.0.0 | Configurable | -    |
| P055 | Preferred DNS Server   | Set DNS address     | 0.0.0.0 | Configurable | -    |
| P056 | Alternative DNS Server | Set DNS address     | 0.0.0.0 | Configurable | -    |

#### Table 4.12 Setup Screen - IP Connectivity (Interface B) Submenu

| ID   | Titlə                  | Description         | Default        | Range               | Unit |
|------|------------------------|---------------------|----------------|---------------------|------|
| P060 | MAC Address            | View MAC address    |                | Read only           | -    |
| P061 | DHCP                   | Select as required  | Disabled       | Enabled<br>Disabled | -    |
| P062 | IP Address             | Set IP address      | 192.168.11.171 | Configurable        | -    |
| P063 | Subnet Mask            | Set subnet mask     | 255.255.255.0  | Configurable        | -    |
| P064 | Default Gateway        | Set gateway address | 0.0.0.0        | Configurable        | -    |
| P065 | Preferred DNS Server   | Set DNS address     | 0.0.0.0        | Configurable        | -    |
| P066 | Alternative DNS Server | Set DNS address     | 0.0.0.0        | Configurable        | -    |

#### Table 4.13 Setup Screen - Modbus and BACnet

| ID   | Title           | Description            | Default    | Range         | Unit |
|------|-----------------|------------------------|------------|---------------|------|
| P073 | Serial Protocol | Set required address   | MODBUS RTU | -             | -    |
| P071 | Baud Rate       | Set required baud rate | 9600       | 9600 to 38400 | -    |

#### Table 4.14 Setup Screen - Modbus and BACnet (MODBUS)

| ID   | Title               | Description                                 | Default | Range     | Unit |
|------|---------------------|---------------------------------------------|---------|-----------|------|
| P070 | MODBUS RTU Address  | Set required address                        | 1       | 1 to 243  | -    |
| P072 | MODBUS Write Access | Write access to coils and holding registers | Yes     | No<br>Yes | -    |

#### Table 4.15 Setup Screen - Modbus and BACnet (BACnet)

| ID   | Title            | Description | Default | Range        | Unit |
|------|------------------|-------------|---------|--------------|------|
| P074 | Protocol         | -           | None    | -            | -    |
| P075 | Instance Number  | -           | 600     | 0 to 4194302 | -    |
| P076 | MSTP MAC Address | -           | 1       | 1 to 127     | -    |
| P077 | MSTP Max Masters | -           | 127     | 1 to 127     | -    |
| P078 | MSTP Info Frames | -           | 1       | 1 to 100     | -    |
| P079 | Units            | -           | -       | -            | SI   |

| ID   | Title                             | Description                       | Default | Range              | Unit   |
|------|-----------------------------------|-----------------------------------|---------|--------------------|--------|
| P081 | CDU Address                       | Unit address                      | 1       | 1 to 4             | -      |
| P082 | Number of CDUs in Group           | Number of CDUs in group           | 1       | 1 to 4             | -      |
| P083 | Number of Run CDUs                | Number of run CDUs                | 1       | 1 to 4             | -      |
| P085 | Rotation Frequency                | Unit rotation frequency           | Weekly  | Weekly             | -      |
|      |                                   |                                   |         | Monthly            |        |
|      |                                   |                                   |         | Never              |        |
| P086 | Rotation Day of Week              | Rotation day                      | Monday  | Sunday to Saturday | -      |
| P087 | Rotation Time of Day - Hours      | Rotation hours                    | 10      | 00 to 23           | hrs.   |
| P088 | Rotation Time of Day -<br>Minutes | Rotation minutes                  | 00      | 00 to 59           | mins.  |
| P089 | Unit Receive Timeout Period       | Set require unit receive timeout  | 2500    | 50 to 10000        | msecs. |
| P090 | Unit Transmit Period              | Set required unit transmit period | 200     | 20 to 1000         | msecs. |

#### Table 4.16 Setup Screen - Group Control

### 4.2.8 Configuration Screen

#### NOTE: This screen is only available once logged in.

The Configuration screen is used to set specific parameters and control functions.

#### Figure 4.8 Control System Configuration Screen

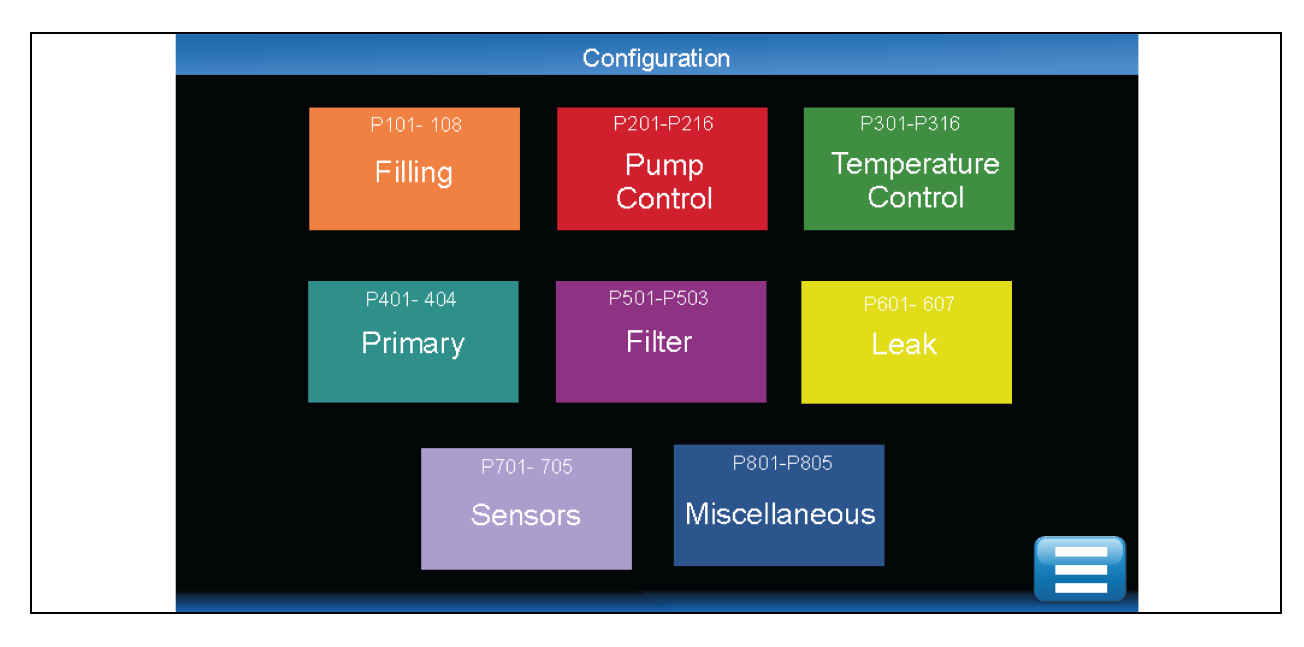

#### Table 4.17 Configuration Screen - Filling

| ID   | Title                        | Description                                                                                           | Default | Range                   | Unit    |
|------|------------------------------|----------------------------------------------------------------------------------------------------|---------|-------------------------|---------|
| P101 | Fill Pressure                | Start threshold for fill pump                                                                         | 0.8     | 0.3 to 1.0              | Bar     |
| P102 | Fill Hysteresis              | Stop hysteresis for fill pump                                                                         | 0.2     | 0.1 to 0.5              | Bar     |
| P103 | Fill Pump Run<br>Period      | Time for level sensor to make, or fill pressure to be satisfied, prior to alarm (when unit is online) | 1       | 1 to 15                 | Minutes |
| P104 | Level Sensor Delay           | Level sensor response time, prior to alarm                                                            | 1       | 1 to 6                  | Seconds |
| P105 | Fill Start Delay<br>Period   | Delay prior to pump start after initiate signal                                                       | 10      | 1 to 60                 | Seconds |
| P106 | Fill Warning Delay<br>Period | Delay prior to check make up alarm activated                                                          | 5       | 0 to 60                 | Seconds |
| P107 | Manual Fill Control          | Select manual or automatic fill pump control                                                          | 0       | 0—Automatic<br>1—Manual | -       |

#### Table 4.18 Configuration Screen - Pump Control (Page 1)

| ID   | Title                             | Description                                           | Default | Range      | Unit    |
|------|-----------------------------------|-------------------------------------------------------|---------|------------|---------|
| P201 | Control Type                      | Select pump speed controlled by flow or DP            | Flow    | Flow or DP | -       |
| P202 | Flow Setpoint                     | Set the required secondary flow rate                  | 100     | 5 to 130   | l/m     |
| P203 | Differential Pressure<br>Setpoint | Set the required secondary differential pressure (DP) | 1.0     | 0.1 to 4.0 | Bar     |
| P204 | Low Flow %                        | Low flow alarm threshold (% of flow setpoint)         | 90      | 50 to 95   | %       |
| P205 | Low DP %                          | Low DP alarm hysteresis                               | 90      | 50 to 95   | %       |
| P206 | Low Flow/DP Delay                 | Time delay prior to low flow/DP alarm                 | 100     | 1 to 300   | Seconds |
| P207 | Minimum Pump<br>Speed             | Set minimum pump running speed                        | 10      | 10 to 70   | %       |
| P208 | Maximum Pump<br>Speed             | Set maximum pump running speed                        | 98      | 25 to 100  | %       |

#### Table 4.19 Configuration Screen - Pump Control (Page 2)

| ID              | Title                        | Description                                                                      | Default | Range                        | Unit    |
|-----------------|------------------------------|----------------------------------------------------------------------------------|---------|------------------------------|---------|
| P209            | Over-pressure<br>Setpoint    | Maximum system pressure, prior to alarm                                          | 6.0     | 2.0 to 7.0                   | Bar     |
| P210            | Over-pressure<br>Action      | Alarm only or shutdown and alarm                                                 | Alarm   | Alarm or Alarm<br>+ shutdown | -       |
| P211*           | Startup Speed                | Initial pump start fixed speed (0 = Auto)                                        | 0       | 0 to 100                     | %       |
| P212*           | Startup Period               | Initial start speed hold period, prior control loop taking over                  | 0       | 0 to 100                     | Seconds |
| P213*           | Loop Refresh<br>Period       | Scan period for pump speed control loop                                          | 10      | 1 to 120                     | Seconds |
| P214*           | Maximum Control<br>Pressure  | Maximum pump speed control loop pressure                                         | 4.0     | 1.0 to 8.0                   | Bar     |
| P215*           | Cooling Fan Run On<br>Period | The period of time the fan will run on for after the unit is switched to standby | 1       | 0 to 60                      | Minutes |
| * Parameter IDs | are only accessible wit      | h the engineer login code.                                                       |         |                              |         |

| ID              | Title                                                             | Description                                                                    | Default  | Range        | Unit    |  |  |  |
|-----------------|-------------------------------------------------------------------|--------------------------------------------------------------------------------|----------|--------------|---------|--|--|--|
| P301            | Temperature<br>Setpoint                                           | Set required secondary temperature setpoint                                    | 45.0     | 10.0 to 55.0 | °C      |  |  |  |
| P302            | Control Mode                                                      | Select from Fixed Setpoint or fixed setpoint with dewpoint override            | Fixed SP | -            | -       |  |  |  |
| P303            | Dewpoint Offset                                                   | Minimum offset of setpoint from dewpoint temperature.                          | 3.0      | 1.0 to 5.0   | °C      |  |  |  |
| P304            | Secondary Low<br>Temp Differential                                | Low temperature alarm offset below setpoint                                    | 2.0      | 1.0 to 10.0  | °C      |  |  |  |
| P305            | Secondary High<br>Temp Differential                               | High temperature alarm offset above setpoint                                   | 2.0      | 1.0 to 10.0  | °C      |  |  |  |
| P306            | Secondary Temp<br>Reset Hysteresis                                | Low/High temperature alarm reset point                                         | 1.0      | 0.5 to 5.0   | °C      |  |  |  |
| P307            | Secondary High<br>Temp Setpoint DW                                | High temperature alarm offset above setpoint when dewpoint or ambient tracking | 20.0     | 15.0 to 25.0 | °C      |  |  |  |
| P309*           | PID - Control Period                                              | Scan period for control valve positioning                                      | 1        | 1 to 30      | Seconds |  |  |  |
| * Parameter IDs | * Parameter IDs are only accessible with the engineer login code. |                                                                                |          |              |         |  |  |  |

#### Table 4.20 Configuration Screen - Temperature Control (Page 1)

#### Table 4.21 Configuration Screen - Temperature Control (Page 2)

| ID              | Title                      | Description                                       | Default | Range       | Unit    |
|-----------------|----------------------------|---------------------------------------------------|---------|-------------|---------|
| P310*           | PID - Proportional<br>Band | Proportional band                                 | 12.0    | 1.0 to 25.0 | °C      |
| P311*           | PID - Integral Reset       | Integral reset time                               | 18      | 0 to 999    | Seconds |
| P312*           | PID - Derivative           | Derivative reset time                             | 5       | 0 to 999    | Seconds |
| P313            | Demand/Actual Error        | Control valve demand to feedback error for alarm  | 10      | 0 to 50     | %       |
| P314            | Valve Check Period         | Scan period for control valve position monitoring | 15      | 1 to 120    | Minutes |
| P315*           | Valve Runtime              | Control valve motor run time for control loop     | 40      | 10 to 180   | Seconds |
| P316            | Valve Minimum<br>Position  | Set the minimum valve position for control        | 0       | 0 to 80     | %       |
| P317            | Valve Maximum<br>Position  | Set the maximum valve position for control        | 100     | 40 to 100   | %       |
| * Parameter IDs | are only accessible with   | the engineer login code.                          |         |             |         |

### Table 4.22 Configuration - Primary

| ID   | Title                                      | Description                         | Default | Range      | Unit    |
|------|--------------------------------------------|-------------------------------------|---------|------------|---------|
| P401 | Primary Flow Delay                         | Time delay prior to low flow alarm  | 5       | 1 to 120   | Seconds |
| P402 | Primary Low<br>Temperature<br>Setpoint     | Low temp alarm threshold            | 4       | 2 to 40    | °C      |
| P403 | Primary High<br>Temperature<br>Setpoint    | High temp alarm threshold           | 30      | 6 to 60    | °C      |
| P404 | Primary<br>Temperature Reset<br>Hysteresis | Low/High alarm reset from threshold | 1       | 0.5 to 5.0 | °C      |

#### Table 4.23 Configuration - Filter

| ID   | Title                                  | Description                                            | Default | Range      | Unit    |
|------|----------------------------------------|--------------------------------------------------------|---------|------------|---------|
| P504 | Secondary Filter<br>Dirty Setpoint     | Differential pressure alarm threshold for filter dirty | 0.2     | 0.2 to 1.0 | Bar     |
| P505 | Secondary Filter<br>Dirty Hysteresis   | Alarm reset from threshold                             | 0.1     | 0.1 to 0.5 | Bar     |
| P506 | Secondary Filter<br>Dirty Delay Period | Time delay prior to alarm                              | 60      | 5 to 7200  | Seconds |

#### Table 4.24 Configuration - Leak Detection

| ID   | Title                                             | Description                                 | Default | Range                 | Unit    |
|------|---------------------------------------------------|---------------------------------------------|---------|-----------------------|---------|
| P601 | Leak Detection<br>Operation - Internal            | Alarm only, or shutdown and alarm           | Alarm   | Alarm or<br>Alarm+S/D | -       |
| P602 | Internal Threshold                                | Set sensitivity of leak tape                | 50      | 1 to 65               | kohms   |
| P603 | Internal Delay<br>Period                          | Time delay prior to alarm                   | 10      | 5 to 60               | Seconds |
| P604 | Leak Detection<br>Operation - Primary<br>External | Alarm only, or shutdown and alarm           | Alarm   | Alarm or<br>Alarm+S/D | -       |
| P605 | External Threshold                                | Polarity of digital signal from leak device | 50      | 1 to 65               | kohms   |
| P606 | External Delay<br>Period                          | Alarm only, or shutdown and alarm           | 10      | 5 to 60               | Seconds |

| ID   | Title                                       | Description                                      | Default | Range                                                                                      | Unit    |
|------|---------------------------------------------|--------------------------------------------------|---------|--------------------------------------------------------------------------------------------|---------|
| P701 | Secondary T2<br>Temperature<br>Differential | Alarm threshold T2a/b/c temperature differential | 1       | 0.1 to 10                                                                                  | °C      |
| P702 | Secondary T2<br>Period                      | Time delay before T2a/b/c differential alarm     | 1       | 0 to 120                                                                                   | Seconds |
| P703 | PS1 Scaling                                 | Set measurement range.                           | 2       | 0—0 to 30 bar<br>1—0 to 15 bar<br>2—1 to 8 bar<br>3—0 to 6.89 bar<br>4—0.69 to 6.89<br>bar | -       |
| P704 | PS2 Scaling Set measurement range.          |                                                  | 2       | 0—0 to 30 bar<br>1—0 to 15 bar<br>2—1 to 8 bar<br>3—0 to 6.89 bar<br>4—0.69 to 6.89<br>bar | -       |
| P705 | PS3 Scaling                                 | Set measurement range.                           | 2       | 0—0 to 30 bar<br>1—0 to 15 bar<br>2—1 to 8 bar<br>3—0 to 6.89 bar<br>4—0.69 to 6.89<br>bar | -       |

#### Table 4.25 Configuration - Sensors

#### Table 4.26 Configuration - Rotation

| ID   | Title                    | Description             | Default | Range                     | Unit    |
|------|--------------------------|-------------------------|---------|---------------------------|---------|
| P801 | Frequency                | Unit rotation frequency | Weekly  | Water or Water-<br>Glycol | -       |
| P802 | Day of the week          | Rotation day            | Monday  | Sunday to<br>Saturday     | -       |
| P803 | Time of Day - Hours      | Rotation hours          | 8       | 0 to 23                   | Hours   |
| P804 | Time of Day -<br>Minutes | Rotation minutes        | 40      | 0 to 59                   | Minutes |

### Table 4.27 Configuration - Miscellaneous (Page 1)

| ID   | Title                         | Description                                                         | Default | Range        | Unit    |
|------|-------------------------------|---------------------------------------------------------------------|---------|--------------|---------|
| P901 | Manual Override<br>Period     | Time delay before controls revert to Auto mode                      | 15      | 0 to 120     | Minutes |
| P902 | Alarm Delay                   | Alarm suppression on startup                                        | 20      | 1 to 120     | Minutes |
| P903 | Post Power Failure<br>Options | Action to be taken following a power failure once power is restored | Standby | Run, Standby | -       |
| P904 | Room RH and T<br>Sensor       | Fitted or not                                                       | No      | No or Yes    | -       |

#### Table 4.27 Configuration - Miscellaneous (Page 1) (continued)

| ID   | Title                                          | Description                                    | Default | Range                                                       | Unit    |
|------|------------------------------------------------|------------------------------------------------|---------|-------------------------------------------------------------|---------|
| P905 | Data Logging<br>Interval                       | time interval between loggings                 | 0       | 0—60 Seconds<br>1—30 Seconds<br>2—10 Seconds<br>3—5 Seconds |         |
| P906 | Temperature Alarm<br>Delay                     | Delay set to Alarms                            | 10      | 0 to 120                                                    | Seconds |
| P907 | Alarm Output<br>Scheme                         | Alarm Outputs                                  | 0       | 0 to 1                                                      | %       |
| P908 | Display lockout<br>following failed log<br>ins | Displaying of lockouts incase of failed logins | No      | No or Yes                                                   |         |

#### Table 4.28 Configuration - Miscellaneous (Page 1)

| ID   | Title                          | Description                    | Default | Range                     | Unit |
|------|--------------------------------|--------------------------------|---------|---------------------------|------|
| P910 | Secondary Loop<br>Coolant Type | Coolant type in secondary loop | Water   | Water or Water-<br>Glycol | -    |
| P911 | Primary Loop<br>Coolant Type   | Coolant type in primary loop   | Water   | Water or Water-<br>Glycol | -    |

### 4.2.9 Service Screen

#### NOTE: This screen is only available once logged in.

The Service screen (accessible only with service and engineer login codes) can be used to set some parameters and to assist in commissioning.

#### Figure 4.9 Control System Service Screen

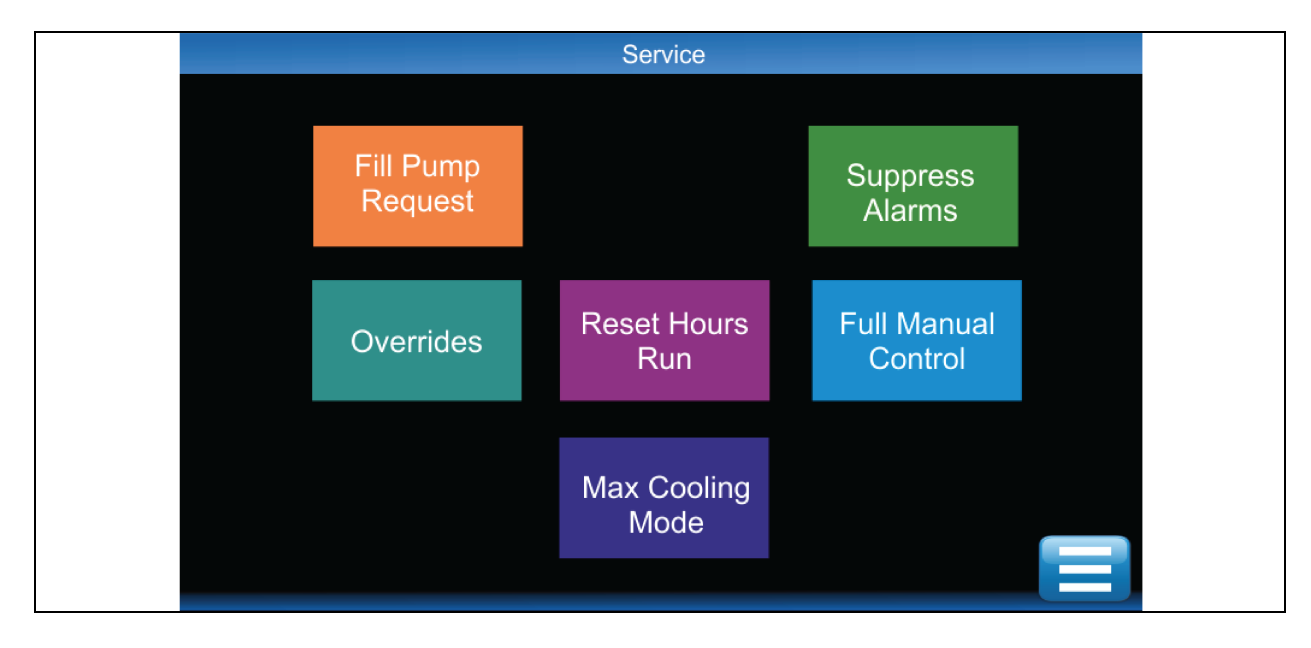

#### Table 4.29 Service - Fill Pump Request

| Screen Prompt | Explenation                                                                                     |
|---------------|-------------------------------------------------------------------------------------------------|
| Full Pump     | This fill function is used at commissioning only and will allow the fill pump to run without    |
| Request       | any time limit. Fill pump will still switch off automatically when unit reaches required static |
| Cancel OK     | pressure.                                                                                       |

#### Table 4.30 Service - Rotation

| Screen Prompt                             | Explanation                                                                                                    |
|-------------------------------------------|----------------------------------------------------------------------------------------------------|
| Force Rotation<br>Cancel<br>Pump<br>Group | The Rotation function is used to force a pump changeover at an unscheduled time or to force a unit changeover when Group Control is active. |

#### Table 4.31 Service - Suppress Alarms

| Screen Prompt   | Explenation                                                                                                    |
|-----------------|----------------------------------------------------------------------------------------------------|
| Suppress Alarms | Resets the alarm delay timer (normally only activated during startup) to stop nuisance alarms breaking through during manual operation. |
| Cancel OK       |                                                                                                    |

#### Table 4.32 Service - Overrides

| ID   | Title         | Description                       | Default  | Range               | Unit |
|------|---------------|-----------------------------------|----------|---------------------|------|
| S101 | Pump 1 Speed  | Set pump 1 speed (0%—no override) | 0        | 1 to 100            | %    |
| S102 | Pump 1 Speed  | Set pump 2 speed (0%—no override) | 0        | 1 to 100            | %    |
| S103 | Cooling Valve | Set control valve position        | 0        | 1 to 100            | %    |
| S104 | Fill Pump P3  | Switch fill pump on               | Auto (1) | Auto (1)<br>Man (0) | -    |
| S105 | Alarm         | Switch alarm output on or off     | Auto (1) | Auto (1)<br>Man (0) | -    |

Overrides allows for manual control of some functions of the unit for a limited time period (default is 15 minutes) while the unit is running in automatic mode. This function is provided for troubleshooting purpose.

#### Table 4.33 Service - Reset Hours Run

| Screen Prompt |               | Explanation                                                                                      |
|---------------|---------------|--------------------------------------------------------------------------------------------------|
|               | Please Select | <ul> <li>Resets the pump and valve run hours to zero.</li> <li>\$201—Pump 1 Run Hours</li> </ul> |
|               | No Yes        | • S202—Pump 2 Run Hours                                                                          |

#### Table 4.34 Service - SD Card

| ID | Title              | Description                               | Default | Range    | Unit |
|----|--------------------|-------------------------------------------|---------|----------|------|
| -  | File System Status | Shows the status of the system            | OK      | -        | -    |
| -  | Card Detect        | Shows the cards presence                  | Present | -        | -    |
| -  | Used Space         | Shows the amount of space used by SD Card | 0.59    | 0 to 100 | %    |

#### Table 4.35 Service - Secondary Pumps

| ID   | Title                    | Description                                                                                                    | Default    | Range                        | Unit |
|------|--------------------------|----------------------------------------------------------------------------------------------------|------------|------------------------------|------|
| S401 | Pump 1 Service<br>Status | Allows pump to be set for in service or<br>out of service. Selecting out of service<br>prevents running during<br>maintenance. | In Service | In Service<br>Out of Service | -    |
| S402 | Pump 1 Speed             | Allows pump to be set for in service or<br>out of service. Selecting out of service<br>prevents running during<br>maintenance. | In Service | In Service<br>Out of Service | -    |

#### Table 4.36 Service - Full Manual Control

| ID   | Title               | Description                                 | Default  | Range               | Unit |
|------|---------------------|---------------------------------------------|----------|---------------------|------|
| S301 | Full Manual Control | Allows full manual control of all functions | Disabled | Disabled<br>Enabled | -    |
| S302 | Pump 1 Speed        | Set pump 1 speed                            | 0        | 1 to 100            | %    |
| S303 | Pump 2 Speed        | Set pump 1 speed                            | 0        | 1 to 100            | %    |
| S304 | Cooling Valve       | Switch cooling valve on or off              | Off      | On<br>Off           | -    |
| S305 | Fill Pump P3        | Switch fill pump on or off                  | Off      | On<br>Off           | -    |
| S306 | Alarm               | Switch alarm output on or off               | Off      | On<br>Off           | -    |
| S307 | Cooling Fan         | Switch cooling fan on or off                | Off      | On<br>Off           | -    |

### 4.2.10 Diagnostic Screen

#### NOTE: This screen is only available after you are logged in.

The Diagnostic Screen provides raw information and conversion factors for all Universal Inputs, Resistive Inputs, Digital Inputs, Digital Outputs, and Analog Outputs.

#### Figure 4.10 Control System Diagnostic Screen

| I/O Diagnostic -                     | Universal Inpu | uts 1 to 8 |           |
|--------------------------------------|----------------|------------|-----------|
|                                      | ADC Value      | Electrical | Processed |
| UI01 Secondary Flow Temperature T2a  | 32000          | 12012 ohms | 22.3 degC |
| UI02 Secondary Flow Temperature T2b  | 15501          | 12198 ohms | 22.4 degC |
| UI03 Secondary Flow Temperature T2c  | 15552          | 12019 ohms | 22.2 degC |
| UI04 Secondary Return Temperature T4 | 21201          | 19765 ohms | 44.1 degC |
| UI05 Secondary Return Pressure PS1   | 41021          | 6.89 mA    | 3.36 bar  |
| UI06 Pump Inlet Pressure PS2         | 37124          | 6.87 mA    | 3.35 bar  |
| UI07 Secondary Supply Pressure PS3   | 65496          | 4.93 mA    | 2.01 bar  |
| UI08 Ambient Sensor - RH             | 15116          | 4.99 mA    | 50 %      |
| UI 09 to 14 RI 01 to 04              | Digital Inputs | Outputs    |           |

#### Table 4.37 I/O Diagnostics - Universal Inputs 1 to 8

| ID   | Description                     | ADC Value | Electrical |      | Processed |     |
|------|---------------------------------|-----------|------------|------|-----------|-----|
| UI01 | Secondary Flow Temperature T2a  | 0         | 0          | Ohms | 0.00      | °C  |
| UI02 | Secondary Flow Temperature T2b  | 0         | 0          | Ohms | 0.00      | °C  |
| UI03 | Secondary Flow Temperature T2c  | 0         | 0          | Ohms | 0.00      | °C  |
| UI04 | Secondary Return Temperature T4 | 0         | 0          | Ohms | 0.00      | °C  |
| UI05 | Secondary Return Pressure PS1   | 0         | 0.00       | mA   | 0.00      | bar |
| UI06 | Pump Inlet Pressure PS2         | 0         | 0.00       | mA   | 0.00      | bar |
| UI07 | Secondary Supply Pressure PS3   | 0         | 0.00       | mA   | 0.00      | bar |
| U108 | Room Sensor - RH                | 0         | 0.00       | mA   | 0.00      | %   |

#### Table 4.38 I/O Diagnostics - Universal Inputs 9 to 14

| ID   | Description                     | ADC Value | Elect | trical | Proc | essed |
|------|---------------------------------|-----------|-------|--------|------|-------|
| UI09 | Ambient Sensor - Temperature T3 | 0         | 0.00  | mA     | 0.00 | °C    |
| UI10 | Primary Flow Temperature T1     | 0         | 0.00  | mA     | 0.00 | °C    |
| UI11 | Primary Flow Rate               | 0         | 0.00  | mA     | 0    | l/m   |

#### Table 4.38 I/O Diagnostics - Universal Inputs 9 to 14 (continued)

| ID   | Description                   | ADC Value | Elect | rical | Proce | essed |
|------|-------------------------------|-----------|-------|-------|-------|-------|
| UI12 | Secondary Flow Rate           | 0         | 0.00  | mA    | 0     | l/m   |
| UI13 | Control Valve Feedback        | 0         | 0.00  | V     | 0.00  | %     |
| UI14 | Primary Return Temperature T5 | 0         | 0     | Ohms  | 0.00  | °C    |

#### Table 4.39 I/O Diagnostics - Resistive Inputs 1 to 4

| ID   | Description          | ADC Value | Electrical |      | Proc | essed |
|------|----------------------|-----------|------------|------|------|-------|
| RI01 | -                    | 0         | 0          | ohms | -    | -     |
| RI02 | Leak Tape - External | 0         | 0          | ohms | 0    | °C    |
| RI03 | Leak Tape - Internal | 0         | 0          | ohms | 2    | °C    |
| RI04 | -                    | 0         | 0          | ohms | 0    | °C    |

#### Table 4.40 I/O Diagnostics - Digital Inputs 1 to 6

| ID   | Description          | State |
|------|----------------------|-------|
| DI01 | Optical Level Sensor | 1     |
| D102 | -                    | 0     |
| D103 | -                    | 0     |
| D104 | -                    | 0     |
| D105 | -                    | 0     |
| DI06 | -                    | 0     |

#### Table 4.41 I/O Diagnostics - Digital and Analogue Outputs

| ID   | Description      | Processed |
|------|------------------|-----------|
| D001 | Fill Pump        | 0         |
| D005 | Pump Cooling Fan | 1         |
| D003 | Alarm Output     | 0         |
| A004 | Cooling Valve    | 100%      |
## 4.2.11 Calibration Screen

The touchscreen will enter calibration mode if the screen is pressed 20 times within a 4 second interval. To complete calibration follow the on screen instructions.

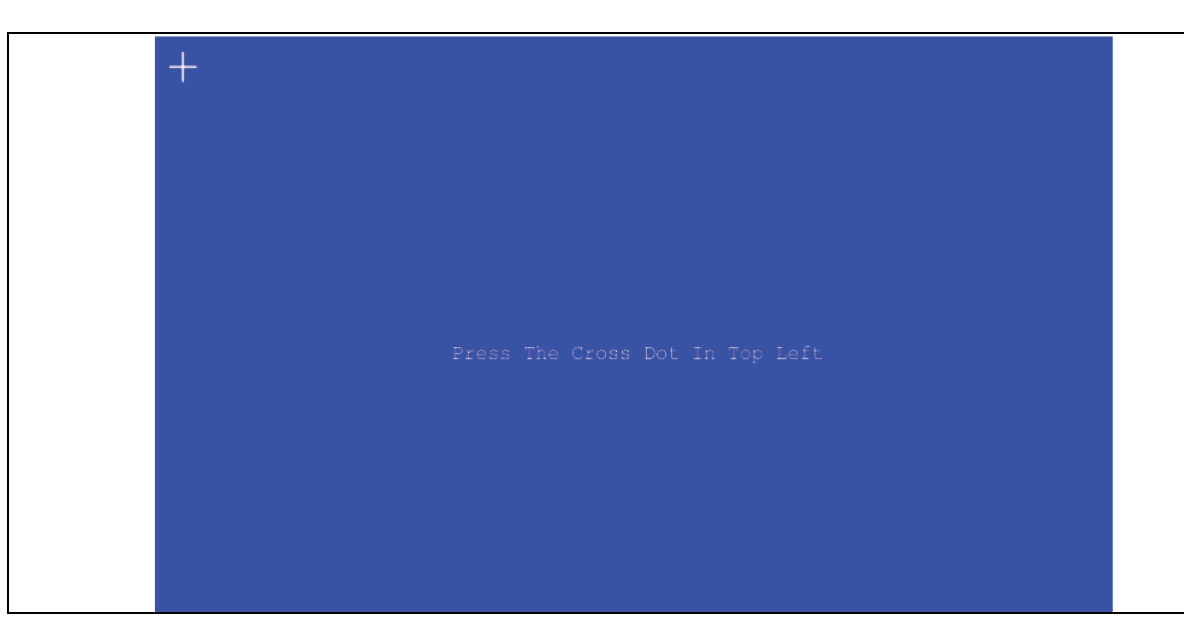

Figure 4.11 Control System Calibration Screen

## 4.3 Automatic Operation

After commissioning, the unit will be ready to run in automatic mode. Press the Start/Stop icon button on the display Home screen (see Home Screen on page 13), then press the *green ON* button, see **Figure 4.12** below.

Figure 4.12 Switch CDU

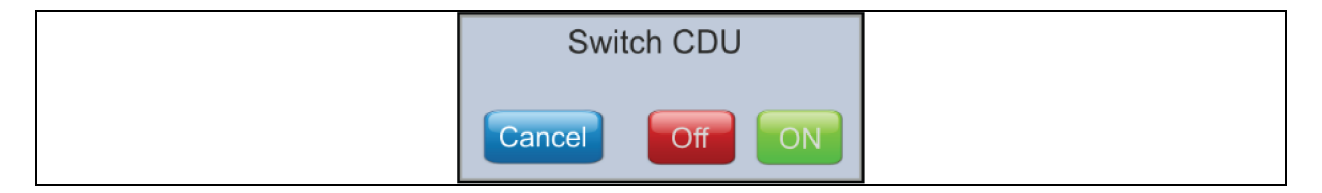

## 4.3.1 Secondary Circuit Operation

When the ON button is pressed, the Start/Stop icon on the Home screen changes from red to green. When the fluid level and static pressure are healthy, either the pump starts to increase in speed, arrows are displayed on the Home screen for primary and secondary circuits to signify that the unit is operational. Both pump speed and fan speed as a percentage of maximum are displayed.

### Fluid level

• If the fluid level switch is not made or insufficient water is signified, then the pump will not be permitted to run and a Fill Pump Required request will be raised. See **Figure 4.13** below.

#### Figure 4.13 Fill Required Request

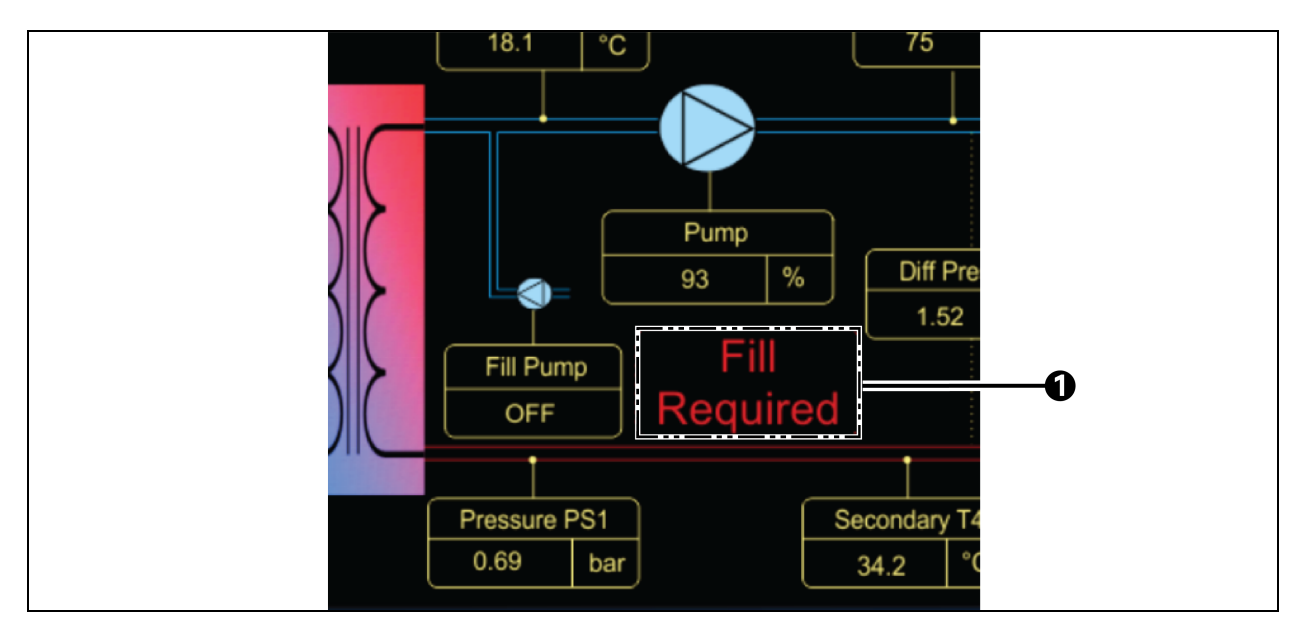

| ltem | Description                |
|------|----------------------------|
| 1    | Fill Pump Required Request |

• Press the fill pump required request icon, connect the filling unit (if not already connected) and then press green ON button.

#### Figure 4.14 Pump Request Button

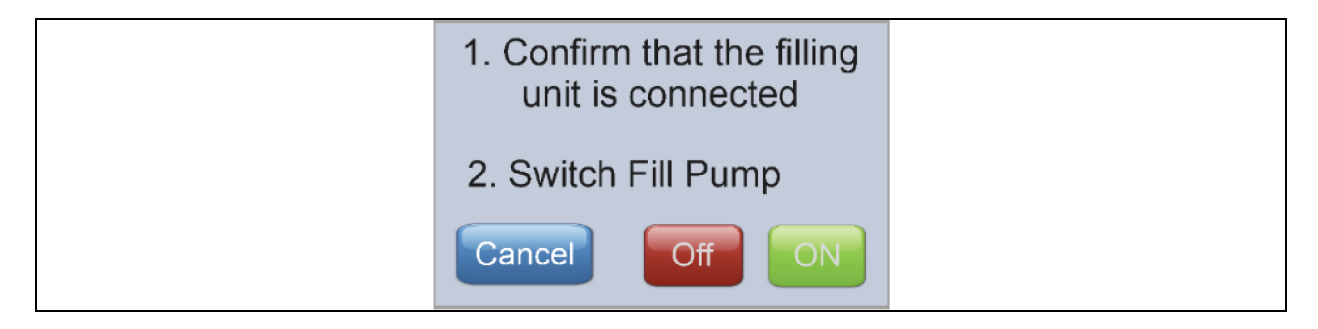

• If the level switch has not activated within 1 minute of the fill pump operation, the fill pump will automatically stop, and an A16 - Insufficient fluid Level alarm will be triggered. This is a latched alarm and the system will not restart the unit until the event has been manually cleared.

The system pressure at the Vertiv<sup>™</sup> CoolChip CDU100kW inlet (PS1) is continuously monitored to ensure that the system is always pressurized. See Status Screen - Page 3 on page 16.

#### Static pressure

- Once the unit is running, a low system pressure below the default 0.8 bar (12 psi) at PS1 will not stop the pump from running, but will initialize a fill pump request (after a default 10 second delay) to raise the PS1 pressure to a default of 1.0 bar (15 psi), at which point the fill pump will stop. If fill pump has been running for more than 5 seconds, an A30 Check fluid Makeup Level alarm will also be generated. If the fill pump runs for more than 1 minute (default) and PS1 pressure has still not reached 1.0 bar (15 psi), then the fill pump will stop and an A15 fluid Makeup Empty alarm will be triggered. This is a latched alarm and will need to be manually cleared, but will not stop the unit from running.
- If inlet pressure drops to 0.2 bar (3 psi) (set, non-adjustable) below fill pump activation threshold threshold of 0.6 bar (9 psi), if default value, for more than 1 minute (set, non-adjustable), an A31 System Low Pressure event will be triggered.

Figure 4.15 on the next page, Figure 4.16 on page 37, and Figure 4.17 on page 38 show the unit pressure/level monitoring and fill pump control during initial startup of the unit after commissioning (from a unit offline condition) and during normal running (unit online).

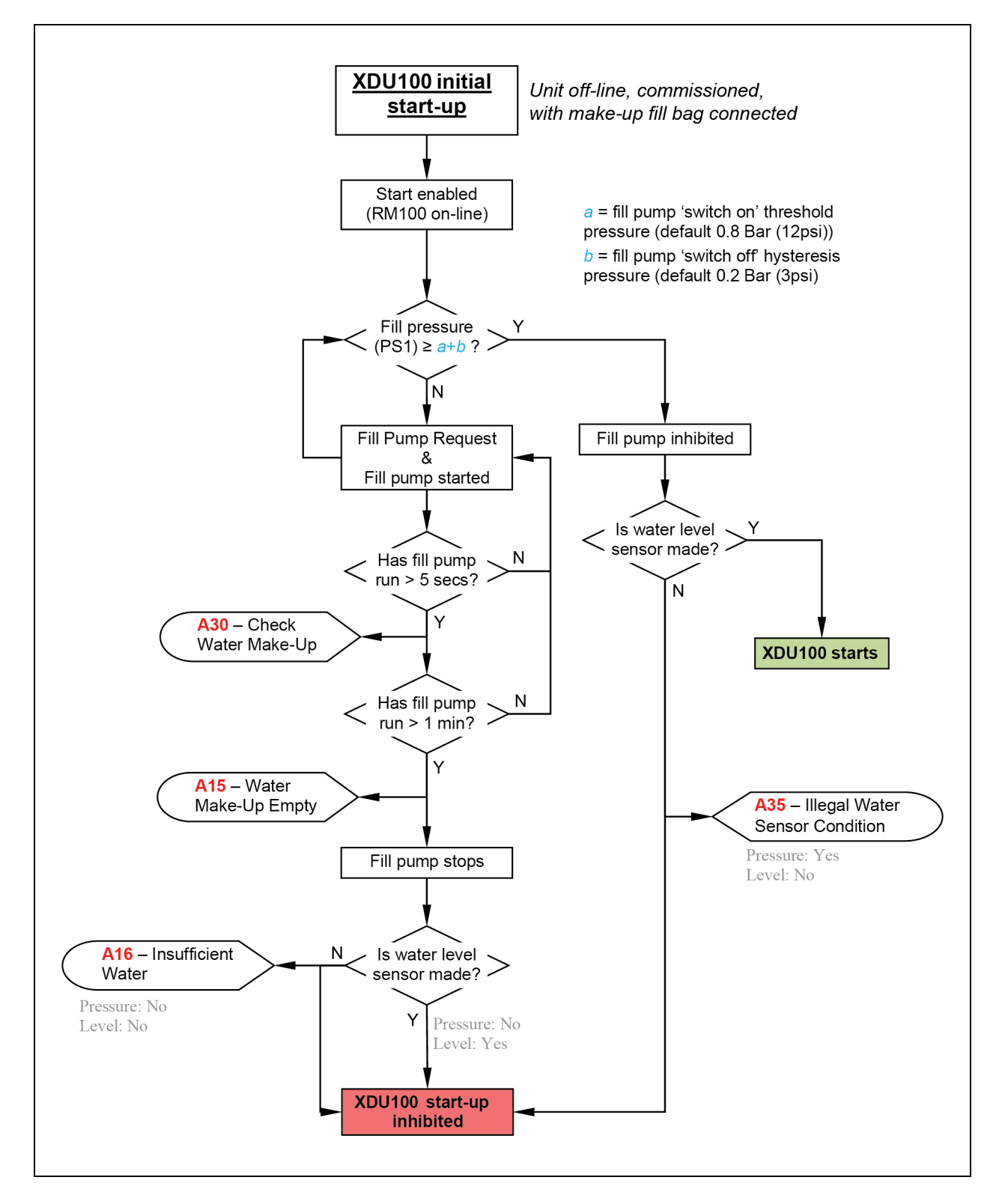

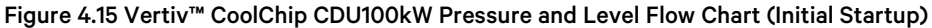

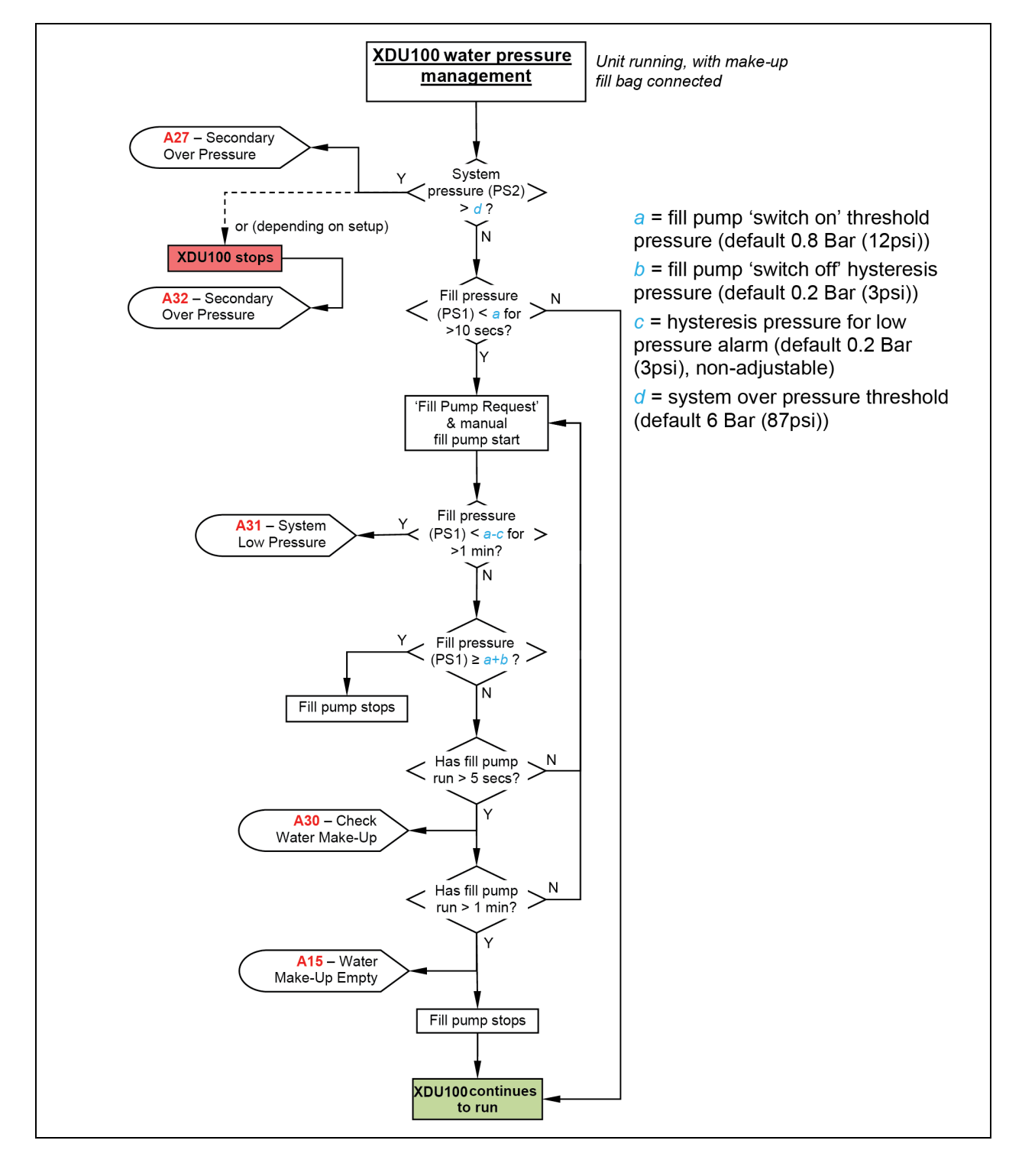

#### Figure 4.16 Vertiv<sup>™</sup> CoolChip CDU100kW Fill Pressure and Level Flow Charge (When Running)

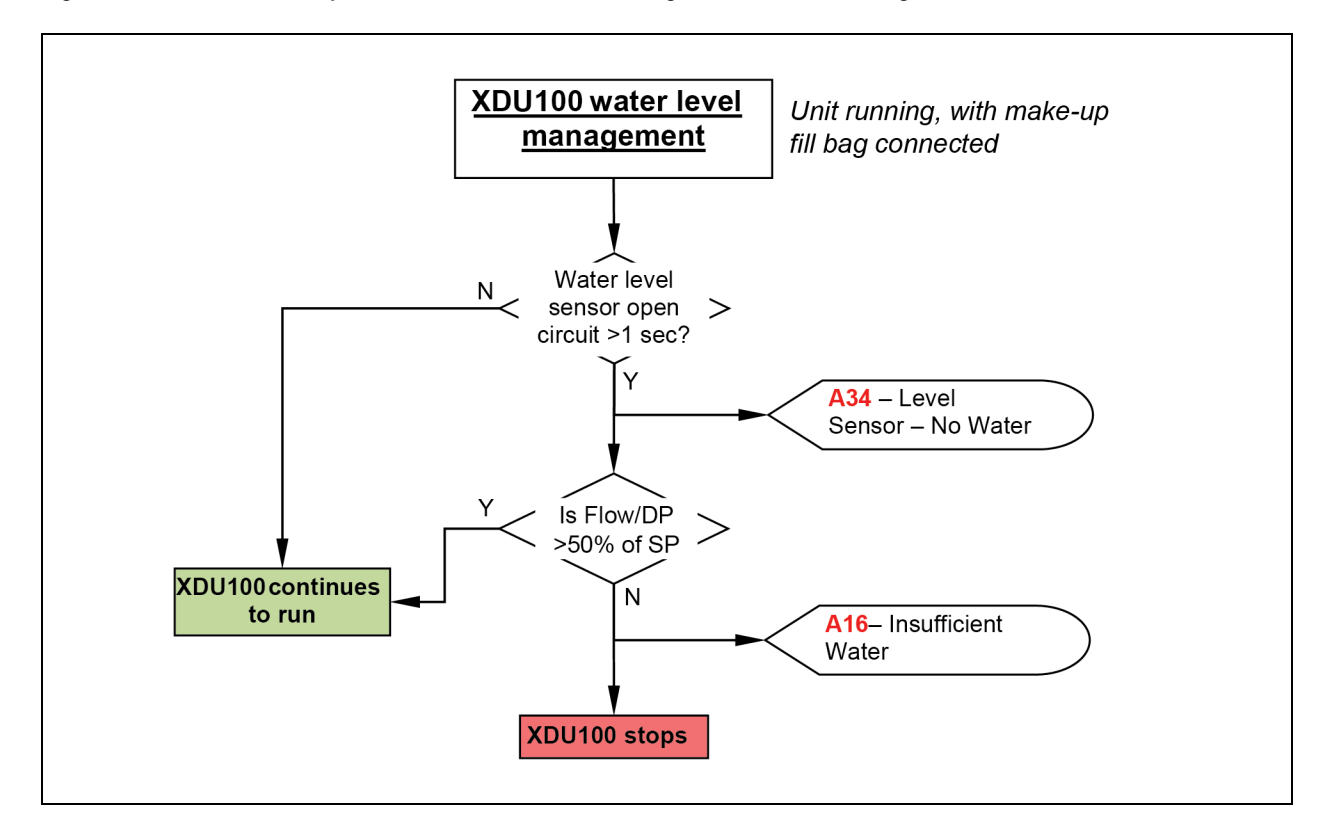

#### Figure 4.17 Vertiv<sup>™</sup> CoolChip CDU100kW Water Level Management (When Running)

Pump flow/pressure performance (pump speed) can be controlled through either a flow or differential pressure control loop depending on configuration (see Configuration Screen - Pump Control (Page 1) on page 24).

#### Flow control

Monitors secondary flow with a calorimetric flow meter. During startup, the control loop increases the pump speed in stages until the flow matches the demand setpoint.

#### DP control

Monitors secondary differential pressure with sensors on the supply and return connections of CoolChip CDU100kW. During startup, the control loop increases the pump speed in stages until the DP matches the DP setpoint.

The pump control loop has a default scan time of 10 seconds to avoid control oscillation.

- If Pump fails to reach 90% (default) of the DP/flow demand in the default time period of 100 seconds, it is assumed there is a pump flow/pressure fault and an A17 Pump Fault alarm will be generated.
- The unit then continues to operate pump until faults are investigated and alarms are manually cleared.

The secondary water temperature is monitored at the central reservoir tank position. Three temperature sensors are positioned here to give extended component redundancy (T2a, T2b and T2c). The controller takes an average between all 3 readings as its input value.

• If the difference between the sensors exceeds a default 1.0 °C (2 °F), then an A40 (A41 or A42) - Secondary Temp T2a (T2b or T2c) Diff Out of Limits alarm will be raised (after a default 30 second delay) and the controller will only read and average the two remaining healthy sensors.

• If any of the T2 temp. sensors go open circuit, then an AO2 (AO3 or AO4) - T2a (T2b or T2c) Secondary Temperature Sensor Fault alarm will be raised (no time delay) and the controller will only read and average the two remaining healthy sensors.

Temperature sensor (T4) monitors the secondary circuit return temperature and is used in conjunction with the flow rate to calculate the heat transfer duty.

#### **Fixed SP Control Mode**

The secondary temperature should correspond to the desired setpoint. The default fixed setpoint is 18 °C (65 °F) and is used by the control loop to regulate the primary water control valve position to achieve and maintain the setpoint. The control valve position can be monitored on the Home screen or page 1 of the Status screen (Cooling Demand/Feedback).

High and low temperature alarms are set at a default value of 2 °C (4 °F) either side of setpoint (floating with setpoint) when either Fixed SP or Fixed SP + Dew Point Offset control mode is selected from Configuration - Temperature Control screen, with a default hysteresis of 1 °C (2 °F).

#### NOTE: Dew Point Offset control will require the installation of an optional ambient temperature/humidity sensor.

- If the secondary temperature deviates by more than 2 °C (4 °F) below setpoint for 2 minutes or more, an A24 Secondary Water Low Temp alarm is generated. This alarm remains present until the temperature rises above the hysteresis value.
- If the secondary temperature deviates by more than 2 °C (4 °F) (default) above setpoint for 2 minutes or more, an A25 Secondary Water High Temp alarm is generated. This alarm remains present until the temperature falls below the hysteresis value.
- The high and low temperature alarms are ignored for a period of 20 minutes (default) on start up to allow the system time to settle without generating nuisance alarms.

#### Fixed SP + Dew Point Offset Control Mode

In Fixed SP + Dew Point Offset control mode, the setpoint can be overridden by a Dew Point condition, where there is a risk of condensation occurring at the IT equipment. The room temperature and relative humidity are constantly monitored and used to calculate the anticipated dew point adjacent to the CDU (or wherever the room tempearture/humidity senor has been located).

• Dew Point Offset - When activated, this is displayed on the Home screen under the Unit Mode heading.

With this cooling mode, the CDU operates as per the fixed setpoint mode unless the dewpoint temperature rises to within 3 °C (6 °F) of this setpoint. When this happens, dewpoint override will be activated and the controller will re-adjust the fixed setpoint to keep it at least 3 °C (6 °F) above the dewpoint.

#### **Filter Clog**

Pressure sensors PS1 and PS2 are used to monitor the differential pressure across the secondary circuit filter and give prewarning of potential filter clogging.

• If the differential pressure exceeds 0.2 bar (3 psi ) for Filter 1, then an A38 - Secondary Filter Dirty alarm is generated.

Secondary flow rate is monitored with a calorimetric flow meter at the secondary outlet from the CDU. The flow can be read on the Home screen or on page 3 of the Status screen.

#### NOTICE

Flows below 4 l/m (1 gpm) are outside the range of the flow sensor and will not be displayed.

### **Primary circuit operation**

The primary water temperature (T1) is monitored at the inlet to the Vertiv<sup>™</sup> CoolChip CDU100kW cabinet. The nominal cooling performance of the CDU has been calculated on a chilled water temperature between 4 and 10 °C (40 and 50 °F).

- If the primary temperature falls below default 4 °C (40 °F), an A22 Primary Water Low Temp alarm is generated. This alarm remains present until the temperature rises above the default 1 °C (2 °F) reset hysteresis.
- If the primary temperature rises above default 11 °C (52 °F), an A23 Primary Water High Temp alarm is generated. This alarm remains present until the temperature falls below the default 1 °C (2 °F) reset hysteresis.
- The high and low temperature alarms are ignored for a default 20 minute period on start up to allow the system time to settle without generating nuisance alarms.

The temperature PID control loop will be operational from when the Start/Stop button is pressed and the pump has ramped up to speed. If the secondary circuit temperature starts to rise above the setpoint, then Control Valve will start to open to allow more primary cooling water through the heat exchanger. The control valve will modulate from 0% (full bypass) to 100% (full flow through heat exchanger). The valve position can be monitored on the Home screen or Status screen, page 1. The demand signal to the valve is compared to a position feedback signal every 15 minutes (default) to check the healthy operation of the valve.

• If the feedback signal is more than 10% (default) different than the demand signal (allowing for the drive time of the actuator to respond to load changes), then an A20 - Valve Fault event will be generated. The valve will continue to operate until fault is rectified.

The Control Valve is a drive open/spring return device and in the event that the positioning signal is lost, it will return to a full bypass position (no cooling).

Primary flow rate is monitored with a calorimetric flow meter at the primary inlet to the CDU. The flow can be read on the Home screen or on page 2 of the Status screen.

# NOTE: The flow meter only reads the total primary flow through the Vertiv<sup>™</sup> CoolChip CDU100kW unit. It does not monitor the flow rate through the heat exchanger.

- A A21 Primary Water Low Flow alarm is generated if: The A25 Secondary Water High Temperature alarm is active, there is not a A23 Primary Water High Temperature alarm present and the demand to the operational control valve is at 100%.
- A A33 Primary No Flow alarm can also be generated if: The A25 Secondary Water High Temperature event is active, there is also a A23 Primary Water High Temperature alarm present and the demand to the operational control valve is at 100%.

NOTE: Flows below 2 l/m (0.5 gpm) are outside the range of the flow sensor and are not displayed.

## 4.4 Temperature Control Loop Adjustment

In most applications, the default PID settings in the controller gives good overall temperature control. If it is necessary to change this, then it is recommended to use the Zeigler-Nichols manual tuning method.

NOTE: The Ziegler-Nichols method requires system to be operating under typical load conditions and initially causes the control loop to temporarily become unstable with wide temperature swing oscillations. It is important to ensure that this does not cause any damage to the equipment being cooled. Login at engineering level will be required to make the necessary changes.

1. Set the Integral Reset Time and Derivative Reset Time (Configuration-Temperature Control screens P311 and P312) to 0 seconds.

- 2. Increase the Proportional Band (Configuration Temperature Control screen P308) to a higher value from the default of 12 °C (54 °F) to 20 °C (68 °F).
- 3. Check that the secondary supply temperature (T2) stabilizes.

NOTE: Temperature stabilizes at a higher temperature than the current setpoint. This offset is eradicated once the integral reset time is added back in.

- If the temperature control is unstable, raise the proportional band to a higher value until the temperature stabilizes. Otherwise gradually decrease the proportional band in 1 °C increments until the supply temperature (T2) starts to oscillate at a constant rate.
- 5. Measure the frequency of the oscillation time (peak to peak) in seconds (t).

### 4.4.1 PI Control

For systems that have reasonably steady or slowly changing heat loads, PI control only should be sufficient.

- 1. Set the Proportional Band to 2.2 x the Proportional Band setting at which the system became unstable.
- 2. Set the Integral Reset Time to 0.83 x the oscillation time (t).
- 3. Leave the Derivative Reset Time at 0.

### 4.4.2 PID Control

For systems that see high or sudden changing heat loads, PID control is the preferred option.

- 1. Set the Proportional Band to 1.67 x the Proportional Band setting at which the system became unstable.
- 2. Set the Integral Reset Time to 0.5 x the oscillation time (t).
- 3. Set the Derivative Reset Time to 0.125 x the oscillation time (t).

## 4.5 Alarm Management

When an alarm occurs, a flashing alarm bell icon immediately break through at the top right corner of the Home screen, with the number of active alarms stated below.

Figure 4.18 Control Screen Alarm Indication

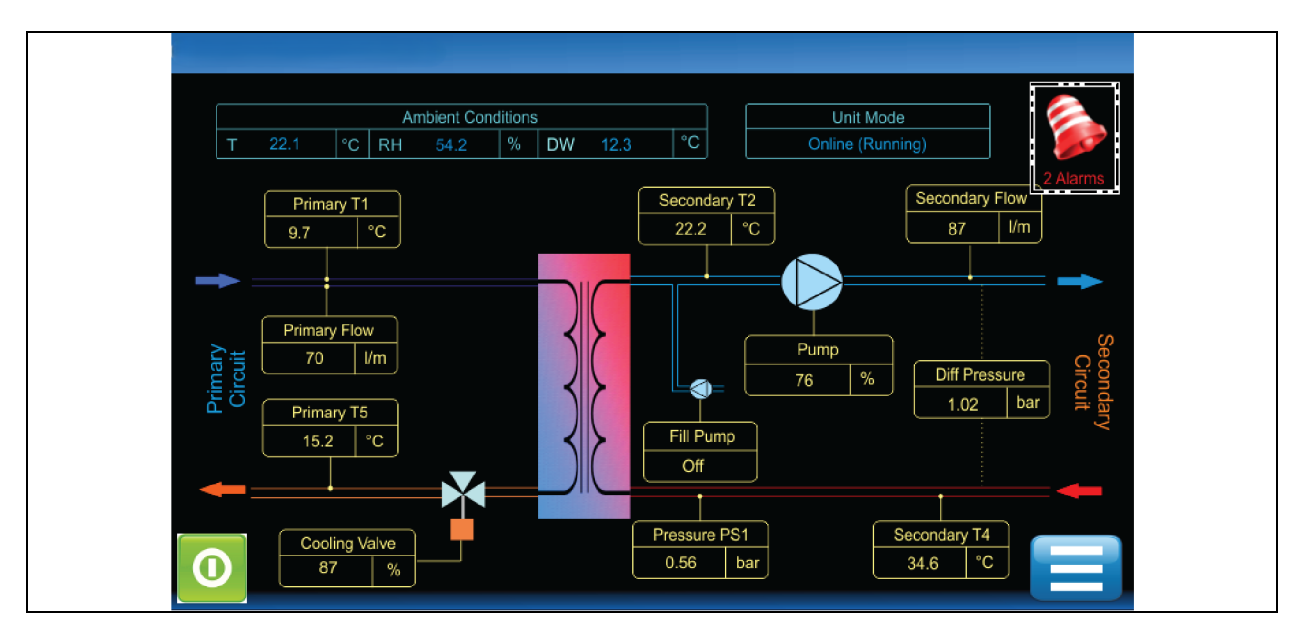

Figure 4.19 Control Screen Active Alarms

| A01A09A17A25A33A41A02A10A18A26A34A42A03A11A19A27A35A04A12A20A28A36A05A13A21A29A37A06A14A22A30A38A07A15A23A31A39                   |
|----------------------------------------------------------------------------------------------------|
| A01A09A17A25A33A41A02A10A18A26A34A42A03A11A19A26A34A42A03A11A19A27A35A04A12A20A28A36A05A13A21A29A37A06A14A22A30A38A07A15A23A31A39 |
| A02A10A18A26A34A42A03A11A19A27A35A04A12A20A28A36A05A13A21A29A37A06A14A22A30A38A07A15A23A31A39                                     |
| A03A11A19A27A35A04A12A20A28A36A05A13A21A29A37A06A14A22A30A38A07A15A23A31A39                                                       |
| A04 A12 A20 A28 A36   A05 A13 A21 ** A29 A37   A06 A14 A22 A30 A38   A07 A15 A23 A31 A39                                          |
| A05A13A21A29A37A06A14A22A30A38A07A15A23A31A39                                                                                     |
| A06A14A22A30A38A07A15A23A31A39                                                                                                    |
| A07 A15 A23 A31 A39                                                                                                    |
|                                                                                                    |
| A08 A16 A24 A32 A40                                                                                                    |
|                                                                                                    |
| Clear<br>Alarms                                                                                                    |

The alarm descriptions may be accessed by selecting the vertical columns where the alarms appear (as shown in **Figure 4.20** on the facing page).

#### Figure 4.20 Control Screen Alarm identification

| Alarms                                         |   |
|------------------------------------------------|---|
|                                                |   |
| A09 - PS1 Pressure Sensor Fault                |   |
| A10 - PS2 Pressure Sensor Fault                |   |
| A11 - PS3 Pressure Sensor Fault                | * |
| A12 - Secondary Flow Meter Sensor Fault        |   |
| A13 - Primary Flow Meter Sensor Fault          | * |
| A14 - microSD Card Fault                       |   |
| A15 - Leak Fault / Water make-up empty         |   |
| A16 - Leak Shutdown / Insufficient Water Level |   |
| Clear<br>Alarms                                |   |

Access the alarm descriptions by selecting the columns where the alarms appear.

Some alarms self-clear if the condition is transient. For example, a temperature goes over an alarm threshold then comes back to a healthy condition or when a fault has been rectified such as when a faulty sensor has been replaced.

Latching alarms needs to be cleared manually while logged on at the service level or higher by pressing Clear Alarms as shown in Figure 4.18 on the previous page and Figure 4.19 on the previous page.

The self clearing and latching alarms are identified in Troubleshooting Alarms below.

All alarms are automatically logged in an Alarm Log file stored on the controller SD card with the time and date of generation.

## 4.6 Troubleshooting Alarms

Alarms are events which may cause the unit to shut down and must be investigated immediately.

IMPORTANT! **Table 4.42** on page 48 provides the full list of alarms. However, all are not necessarily active, depending on the unit configuration. For example, if the CDU has not been fitted and configured for a power meter, then the associated A39- Power Meter alarm is not active.

Alarms that are indicated with an asterisk beside the code number may not be active depending upon unit configuration.

Severity classifications are:

- 1. Unit shutdown. Shutdown IT immediately.
- 2. Urgent alarm. Immediate investigation required, prepare to shutdown IT, if required.
- 3. Non-urgent alarm. Investigate within 4 working days.
- 4. Information only. Respond at the next availability or at PPM.

These severity classifications are suggested only, customers may wish to assign their own ratings.

### Table 4.42 Code Severity Classifications

| Code   | Description                                                                                                    | Sev.                                  | Self-clear                           | Latching                                | Shutdown                      | Delay      |
|--------|----------------------------------------------------------------------------------------------------|---------------------------------------|--------------------------------------|-----------------------------------------|-------------------------------|------------|
|        | No display                                                                                                    | 3                                     |                                      |                                         |                               |            |
| Detail | Display not illuminated. Power failure on display board or cont                                                                                                | roller I/O board                      | 1.                                   |                                         |                               |            |
| Action | Open upper electrical panel door to check that 24 VDC is avail<br>board then check I/O board 24 V fuse FS1. If LEDs are on, chec                               | lable at control<br>ck for wiring fau | ller I/O board. I<br>ults between I/ | f there are no LE<br>O board and disp   | Ds showing on pr<br>blay.     | ocessor    |
| A01    | T1 Primary Temperature Sensor Fault                                                                                                    | 3                                     | ~                                    |                                         |                               |            |
| Detail | Reading from off coil air temperature sensor T1 is outside the                                                                                                 | normal range o                        | f -5 °C to 74 °C                     | C (23 °F to 165 °F)                     | ) or disconnected             | l.         |
| Action | Check sensor connections to the control board, check inline c                                                                                                  | onnections, rep                       | place sensor.                        |                                         |                               |            |
| A02    | T2a Secondary Temperature Sensor Fault                                                                                                    | 3                                     | ~                                    |                                         |                               |            |
| Detail | Reading from Secondary supply temperature sensor T2a is ou                                                                                                    | itside the norm                       | al range of 5 to                     | o 70 °C (41 to 158                      | <sup>3</sup> °F) or disconnec | ted.       |
| Action | Check sensor connections to the control board, check inline c                                                                                                  | onnections, rep                       | place sensor.                        |                                         |                               |            |
| A03    | T2b Secondary Temperature Sensor Fault                                                                                                    | 3                                     | $\checkmark$                         |                                         |                               |            |
| Detail | Reading from Secondary supply temperature sensor T2b is ou                                                                                                    | itside the norm                       | al range of 5 to                     | o 70 °C (41 to 158                      | 3 °F) or disconnec            | cted.      |
| Action | Check sensor connections to the control board, check inline c                                                                                                  | onnections, rep                       | place sensor.                        |                                         |                               |            |
| A04    | T2c Secondary Temperature Sensor Fault                                                                                                    | 3                                     | ~                                    |                                         |                               |            |
| Detail | Reading from Secondary supply temperature sensor T2c is ou                                                                                                    | itside the norm                       | al range of 5 to                     | o 70 °C (41 to 158                      | <sup>8</sup> °F) or disconnec | ted.       |
| Action | Check sensor connections to the control board, check inline c                                                                                                  | onnections, rep                       | place sensor.                        |                                         |                               |            |
| A05*   | T3 Room Temperature Sensor Fault                                                                                                    | 3                                     | $\checkmark$                         |                                         |                               |            |
| Detail | Reading from fluid supply temperature sensor T3 is outside th                                                                                                  | e normal range                        | e of 5 to 70 °C (                    | (41 to 158 °F) or (                     | disconnected.                 |            |
| Action | Check sensor connections to the control board, check in-line of                                                                                                | connections, re                       | place sensor.                        |                                         |                               |            |
| A06    | T4 Secondary Temperature Sensor Fault                                                                                                    | 4                                     | ~                                    |                                         |                               |            |
| Detail | Reading from fluid return temperature sensor T4 is outside the                                                                                                 | e normal range                        | of 5 to 70 °C (                      | 41 to 158 °F) or c                      | lisconnected.                 |            |
| Action | Check sensor connections to the control board, check inline c                                                                                                  | onnections, rep                       | place sensor.                        |                                         |                               |            |
| A07    | T5 Primary Temperature Sensor Fault                                                                                                    | 4                                     | ~                                    |                                         |                               |            |
| Detail | Reading from Primary return temperature sensor T5 is outside                                                                                                   | e the normal ra                       | nge of 5 to 70                       | °C (41 to 158 °F)                       | or disconnected.              |            |
| Action | Check sensor connections to the control board, check inline c                                                                                                  | onnections, rep                       | place sensor.                        |                                         |                               |            |
| A08*   | RH Relative Humidity Sensor Fault                                                                                                    | 3                                     | $\checkmark$                         |                                         |                               |            |
| Detail | Reading from Room humidity sensor RH is outside the normal                                                                                                    | range of 5 to 1                       | 00% RH or dis                        | connected.                              |                               |            |
|        | NOTE: If in Fixed Setpoint + DW Offset mode, unit will reve                                                                                                    | ert to Fixed Se                       | etpoint mode ·                       | default 18 °C (                         | 65 °F).                       |            |
| Action | Check sensor connections to the control board, check inline c                                                                                                  | onnections, rep                       | place sensor.                        |                                         |                               |            |
| A09    | PS1 Secondary Pressure Sensor Fault                                                                                                    | 3                                     | ~                                    |                                         |                               |            |
| Detail | Reading from Secondary return pressure sensor PS1 (Fill press<br>values only will be displayed.<br>NOTE: For DP control, if system differential pressure is no | sure) is outside<br>t valid, then p   | e the normal ra<br>ump speed wi      | nge of -1 to 8 bar<br>Il remain at last | (-15 to 116 psi) ar           | nd min/max |
| Action | Check sensor connections to the control board, check in-line of                                                                                                | connections, re                       | eplace sensor.                       |                                         |                               |            |

| Code   | Description                                                                                                    | Sev.                                | Self-clear                          | Latching                                | Shutdown                                    | Delay                        |
|--------|----------------------------------------------------------------------------------------------------|-------------------------------------|-------------------------------------|-----------------------------------------|---------------------------------------------|------------------------------|
| A10    | PS2 Secondary Pressure Sensor Fault                                                                                                    | 3                                   | ~                                   |                                         |                                             |                              |
| Detail | Reading from Secondary supply pressure sensor PS3 is outsid<br>be displayed                                                                                                    | le the normal r                     | ange of -1 to 8                     | bar (-15 to 116 ps                      | si) and min/max va                          | alues only will              |
|        | NOTE: For DP control, if system differential pressure PS1-F                                                                                                    | PS2 is not vali                     | d, then pump                        | speed will rema                         | in at last known                            | demand.                      |
| Action | Check sensor connections to the control board, check in-line of                                                                                                    | connections, re                     | eplace sensor.                      |                                         |                                             |                              |
| A11    | PS3 Pressure Sensor Fault                                                                                                    | 2                                   | ~                                   |                                         |                                             |                              |
| Detail | Reading from Secondary supply pressure sensor PS3 is outsid<br>be displayed                                                                                                    | le the normal r                     | ange of -1 to 8                     | bar (-15 to 116 ps                      | si) and min/max v                           | alues only will              |
|        | NOTE: For DP control, if system differential pressure PS3-                                                                                                    | PS1 is not vali                     | d, then pump                        | speed will rema                         | in at last known                            | demand.                      |
| Action | Check sensor connections to the control board, check in-line of                                                                                                    | connections, re                     | eplace sensor.                      |                                         |                                             |                              |
| A12    | Secondary Flow Meter Sensor Fault                                                                                                    | 2                                   | ~                                   |                                         |                                             |                              |
| Detail | Secondary flow meter output is below 4mA.                                                                                                    |                                     |                                     |                                         |                                             |                              |
| Action | Check sensor connections to the control board, check in-line of                                                                                                    | connections, re                     | eplace sensor.                      |                                         |                                             |                              |
| A13    | Primary Flow Meter Sensor Fault                                                                                                    | 3                                   | ~                                   |                                         |                                             |                              |
| Detail | Primary flow meter output is below 4mA.                                                                                                    |                                     |                                     |                                         | ,                                           |                              |
| Action | Check sensor connections to the control board, check in-line of                                                                                                    | connections, re                     | eplace sensor.                      |                                         |                                             |                              |
| A14    | Micro SD Card Fault                                                                                                    | 3                                   | ~                                   |                                         |                                             |                              |
| Detail | The SD card has either been removed or physically damaged.                                                                                                    |                                     |                                     |                                         | ,                                           |                              |
| Action | Replace the SD card                                                                                                    |                                     |                                     |                                         |                                             |                              |
| A15    | Leak Fault/Water Make up Empty                                                                                                    | 2                                   | ~                                   |                                         |                                             |                              |
| Detail | Fill pump has been running for more than 1 minute (default), w<br>achieved. Also activated when level switch remains open and s<br>Insufficient Water Level alarm).                          | vith level senso<br>system pressu   | r is made, but r<br>re has not beer | ninimum system<br>nachieved (acco       | n pressure level ha<br>ompanied by an A     | as not been<br>16 -          |
| Action | Check the make up water container is full, tubes are free of air system for leaks.                                                                                                    | locks, contain                      | er is properly c                    | onnected and fil                        | l pump is operatic                          | onal. Check                  |
| A16    | Leak Shutdown/Insufficient Water                                                                                                    | 1                                   |                                     | 1                                       |                                             |                              |
| Detail | On Initial Startup - if level sensor is not made, fill pressure has<br>then unit will not start or shutdown immediately.<br>While Unit is Running - This will be in conjunction with a A34 - | not been achie                      | eved and fill pur                   | mp has been run<br>ected alarm (refi    | ning for more tha                           | n 1 minute,<br>il). If level |
|        | sensor is not made and flow of DP is < 50% of flow/DP setpoint                                                                                                    | t, then unit will                   | shutdown afte                       | r a 1 second dela                       | iy<br>iy                                    |                              |
| Action | Check that water make up container is properly connected (or<br>is no trapped air in fill pump hoses and system is fully vented.                                                             | r filling wand is<br>Check auto air | fully immersed<br>vents are oper    | d, if used). Check<br>n.                | system for leaks.                           | Check there                  |
| A17    | Pump Fault                                                                                                    | 2                                   |                                     | ~                                       |                                             |                              |
| Detail | Pump is drawing excessive current, or inverter has been subje<br>into fault condition a second time (default), after first attempti                                                          | cted to over/u<br>ng a fault rese   | ,<br>nder voltage. A<br>t.          | larm will only ap                       | pear after inverte                          | r has gone                   |
| Action | Force Pump to run using the 'Auto Overrides' function and me<br>the motor data plate, then pump must be replaced. If current c                                                               | asure the curr<br>Irawn is OK, the  | ent drawn by tl<br>en replace the   | ne pump. If highe<br>inverter - note al | er than the full loa<br>ny fault code on tl | d current on<br>he inverter. |

| Code   | Description                                                                                                    | Sev.                                     | Self-clear                            | Latching                               | Shutdown                              | Delay                             |
|--------|----------------------------------------------------------------------------------------------------|------------------------------------------|---------------------------------------|----------------------------------------|---------------------------------------|-----------------------------------|
| A18    | Pump Low Flow                                                                                                    | 2                                        |                                       |                                        |                                       |                                   |
| Detail | Pump 1 has not reached the flow rate (or differential pressure)                                                                                                    | setpoint in the                          | e specified time                      | e limit (default 10                    | 0 secs)                               |                                   |
| Action | Check that unit has been set for the correct system flow rate (                                                                                                    | or DP), check t                          | for system bloc                       | ckages, check inv                      | verter drive for fau                  | ults.                             |
| A19    | Secondary Pump Flow Shutdown                                                                                                    | 1                                        |                                       | √                                      | ✓                                     |                                   |
| Detail | Pump is drawing excessive current, or inverter has been subje<br>into fault condition a second time (default), after first attempti                                                    | cted to over/u<br>ng a fault rese        | nder voltage. A<br>t.                 | larm will only ap                      | pear after inverte                    | r has gone                        |
| Action | Pump is drawing excessive current, or inverter has been subje<br>into fault condition a second time (default), after first attempti                                                    | cted to over/u<br>ng a fault rese        | nder voltage. A<br>t.                 | larm will only ap                      | pear after inverte                    | r has gone                        |
| A20    | Valve Fault                                                                                                    | 2                                        |                                       | √                                      |                                       |                                   |
| Detail | Feedback signal from control valve is more than 10% (default) for 40 second (default) positioning time).                                                                               | adrift from der                          | mand signal (sa                       | ampled every 15                        | minutes (default)                     | and allowing                      |
| Action | Check the wiring connections to the actuator. Try to set the ac<br>voltage out and return signals (Diagnostics screen, Page 1)                                                         | ctuator positio                          | n manually usir                       | ng the Auto Over                       | rides function. Ch                    | neck the                          |
| A21    | Primary Water Low Flow                                                                                                    | 2                                        |                                       | 1                                      |                                       | 1                                 |
| Detail | Will only activate when valve demand is at 100%, A25 - Second within specified limits (default 5 min. delay applies).                                                                  | lary Water Hig                           | h Temp alarm                          | is active and Prir                     | nary water tempe                      | rature is                         |
| Action | Check operation of control valve. Check chilled water supply fl<br>capacity. Check that Primary flow is sufficient for heat load - re<br><b>71339</b> .                                | ow rate. Ensur<br>efer to <b>Vertiv™</b> | e system heat<br>CoolChip CDU         | load does not ex<br>100kW Applicati    | ceed the CoolChi<br>on and Planning ( | p CDU100kW<br><b>Guide SL-</b>    |
| A22    | Primary Water Low Temperature                                                                                                    | 3                                        | ~                                     |                                        |                                       | ~                                 |
| Detail | Primary water temperature has dropped below the default 4 °C or more (default 2 min. delay applies).                                                                                   | C (40°F) thresh                          | nold. Alarm will                      | cancel when ter                        | nperature rises to                    | 5 °C (42 °F)                      |
| Action | Check chilled water supply                                                                                                    |                                          |                                       |                                        |                                       |                                   |
| A23    | Primary Water High Temperature                                                                                                    | 2                                        | ~                                     |                                        |                                       | ~                                 |
| Detail | Primary water temperature has risen above the default 11 °C (5<br>less (default 2 min. delay applies).                                                                                 | 52 °F) threshol                          | d. Alarm will ca                      | ncel when tempe                        | erature falls to 10                   | °C (50 °F) or                     |
| Action | Check chilled water supply                                                                                                    |                                          |                                       |                                        |                                       |                                   |
| A24    | Secondary Water Low Temperature                                                                                                    | 2                                        | ~                                     |                                        |                                       | ~                                 |
| Detail | Secondary water temperature has dropped by more than 2 °C<br>1 °C (2 °F) below setpoint or higher. If Dew Point Offset is activ<br>3 minutes or more (default 2 minute delay applies). | (4 °F) below se<br>e, then this ala      | etpoint (defaul<br>rm will only act   | t). Alarm will can<br>ivate when at or | cel when tempera<br>below dew point   | ature rises to<br>for a period of |
| Action | Check operation of control valve                                                                                                    |                                          |                                       |                                        |                                       |                                   |
| A25    | Secondary Water High Temperature                                                                                                    | 2                                        | √                                     |                                        |                                       | ~                                 |
| Detail | Secondary water temperature has risen by more than 2 °C (4 °<br>(2 °F) above setpoint or lower. If Dew Point Offset is active, the<br>2 minute delay applies).                         | F) above setpo<br>n this alarm wi        | pint (default). A<br>Il activate at a | Alarm will cancel<br>pre-set default v | when temperatur<br>alue of 20 °C (70  | e falls to 1 °C<br>°F) - (default |
| Action | Check operation of control valve                                                                                                    |                                          |                                       |                                        |                                       |                                   |
| A26    | Water Detected (Internal Leak)                                                                                                    | 1                                        |                                       | 1                                      | √(or-)                                |                                   |

| Code   | Description                                                                                                    | Sev.                                | Self-clear                         | Latching                            | Shutdown                                   | Delay                      |
|--------|----------------------------------------------------------------------------------------------------|-------------------------------------|------------------------------------|-------------------------------------|--------------------------------------------|----------------------------|
| Detail | Leak tape in unit drip tray has detected a substantial water lea                                                                                              | k. Event may b                      | be set for Alarm                   | Only (default),                     | or Alarm + Unit Sl                         | hutdown.                   |
| Action | Identify and repair the leak                                                                                                    |                                     |                                    |                                     |                                            |                            |
|        | NOTE: A leak of this magnitude that does not bring up any                                                                                                    | other alarms                        | , would most li                    | kely be from tl                     | ne Primary circui                          | t.                         |
| A27    | Secondory Over Pressure (Alarm)                                                                                                    | 2                                   | ~                                  |                                     |                                            |                            |
| Detail | Pressure at PS3 has increased above the set value of 6 bar (87 only, see Configuration Screen - Pump Control (Page 1) on page                                 | ′ psi) (default).<br>ge 24.         | . This alarm is o                  | nly active if unit                  | has been configu                           | ired for alarm             |
| Action | Most likely cause will be excessive heat build-up in the system<br>exchanger. Check for High Temp alarms, check bladder in exp<br>heat exchanger and replace. | , or a breach b<br>ansion vessels   | etween Primary<br>s has not ruptur | y and Secondar<br>red, relieve pres | y circuits within th<br>sure at drain poin | ne plate heat<br>t. Remove |
| A28    | Water Detected (External Primary Leak)                                                                                                    | 1                                   |                                    | 1                                   | √(or-)                                     |                            |
| Detail | The water detection tape installed under the floor to the Prima<br>Alarm may be set for Alarm Only (default), or Alarm + Unit Shu                             | ary circuit (if fit<br>tdown.       | tted - optional e                  | extra) has detec                    | ted a substantial v                        | water leak.                |
| Action | Identify and repair leak                                                                                                    |                                     |                                    |                                     |                                            |                            |
|        | NOTE: A leak of this magnitude that does not bring up any                                                                                                    | other alarms                        | , would most li                    | kely be from tl                     | ne Primary circui                          | t.                         |
| A29    | Water Detected (External Secondary Leak)                                                                                                    | 1                                   |                                    | $\checkmark$                        | √(or-)                                     |                            |
| Detail | The water detection tape installed under the floor to the Secon<br>Alarm may be set for Alarm Only (default), or Alarm + Unit Shu                             | ndary circuit (i<br>Itdown.         | f fitted - option                  | al extra) has de                    | tected a substant                          | ial water leak.            |
| Action | Identify and repair leak                                                                                                    |                                     |                                    |                                     |                                            |                            |
|        | NOTE: A leak of this magnitude that does not bring up any                                                                                                    | other alarms                        | , would most li                    | kely be from t                      | ne Primary circui                          | t.                         |
| A30    | Check Water Make up Level                                                                                                    | 2                                   |                                    | ~                                   |                                            |                            |
| Detail | Fill pump has run for more than 5 secs (fill pump will run when psi) for more than 10 seconds, while unit is running in automat                               | pressure at PS<br>ic/on-line mod    | 61 drops fill belo<br>le)          | w the activation                    | n threshold - defa                         | ult 0.8 bar (12            |
| Action | Check amount of fluid in make up container and re-fill if necess                                                                                              | sary with treat                     | ed water (chec                     | k system for an                     | y sign of leakage).                        |                            |
| A31    | System Low Pressure                                                                                                    | 2                                   |                                    | ~                                   |                                            | ~                          |
| Detail | Pressure at PS1 has dropped more than 0.2 bar (3 psi) (set, nor<br>(set, non-adjustable, applicable when unit is running in automa                            | n-adjustable)  <br>atic/on-line mc  | below fill pump<br>ode).           | activation thres                    | shold for more tha                         | n 1 minute                 |
| Action | Check amount of fluid in make up container and re-fill if necess<br>connected and fill pump is operational. Check system for leaks                            | sary. Ensure fil<br>s.              | ll pump hoses a                    | re free of air loc                  | ks, container is pr                        | operly                     |
| A32    | Secondory Over Pressure (Alarm + Shutdown)                                                                                                    | 1                                   | ~                                  |                                     | ✓                                          |                            |
| Detail | Pressure at PS2 has increased above the set value of 6 bar (87<br>+ shutdown only, see Configuration Screen - Pump Control (Pa                                | ' psi) (default).<br>age 1) on page | . This alarm is o<br>24.           | nly active if unit                  | has been configu                           | ired for alarm             |
| Action | Most likely cause will be excessive heat build-up in the system<br>exchanger. Check for High Temp alarms, check bladder in exp<br>heat exchanger and replace. | , or a breach b<br>ansion vessels   | etween Primary<br>s has not ruptur | y and Secondar<br>red, relieve pres | y circuits within th<br>sure at drain poin | ne plate heat<br>t. Remove |
| A33    | Primary Water No Flow                                                                                                    | 2                                   |                                    | ~                                   |                                            |                            |
| Detail | Will only activate when Valve Demand is at 100%, A32 - Second<br>(default 5 minute delay applies).                                                            | dary Water Hig                      | gh Temp and A                      | 30 - Primary Hig                    | gh Temp alarms a                           | re active                  |
| Action | Check that the chiller or facility water supply is operational and                                                                                            | d fault free                        |                                    |                                     |                                            |                            |

| Code           | Description                                                                                                    | Sev.                                                      | Self-clear                                            | Latching                                        | Shutdown                             | Delay                  |
|----------------|----------------------------------------------------------------------------------------------------|-----------------------------------------------------------|-------------------------------------------------------|-------------------------------------------------|--------------------------------------|------------------------|
| A34            | Level Sensor - No Water Detected                                                                                                    | 2                                                         | ~                                                     |                                                 |                                      |                        |
| Detail         | While Unit is Running only - if level sensor is open circuit for m<br>(depending on control function set) is >50% of flow/DP setpoir<br>Water alarm (refer to A16 for detail) will be raised and unit will s | ore than 1 seconts<br>ore. If flow/DP is<br>shutdown afte | ond then this a<br>below this thre<br>r a 1 second de | larm will be raise<br>eshold, then A16<br>elay. | d, providing flow<br>- Leak Shutdown | or DP<br>/Insufficient |
| Action         | Check that water make up container is properly connected (or<br>is no trapped air in fill pump hoses and system is fully vented. (                                                                           | filling wand is<br>Check auto air                         | fully immersed<br>vents are oper                      | d, if used). Check<br>n.                        | system for leaks.                    | Check there            |
| A35            | Illegal Water Sensor Condition                                                                                                    | 2                                                         | ~                                                     |                                                 |                                      |                        |
| Detail         | On Initial Startup - if fill pressure has been achieved, but level s                                                                                                    | sensors are no                                            | t made.                                               |                                                 |                                      |                        |
| Action         | Replace level sensor/s                                                                                                    |                                                           |                                                       |                                                 |                                      |                        |
| A36            | Group Control Network Fault                                                                                                    | 2                                                         | ~                                                     |                                                 |                                      |                        |
| Detail         | Not currently implemented                                                                                                    | 1                                                         |                                                       | 1                                               |                                      |                        |
| Action         | N/A                                                                                                    |                                                           |                                                       |                                                 |                                      |                        |
| A37            | Group Control Insufficient Units                                                                                                    | 2                                                         | ~                                                     |                                                 |                                      |                        |
| Detail         | Not currently implemented                                                                                                    | 1                                                         | ,                                                     | ,                                               |                                      |                        |
| Action         | N/A                                                                                                    |                                                           |                                                       |                                                 |                                      |                        |
| A38            | Secondary Filter Dirty                                                                                                    | 2                                                         | ~                                                     |                                                 |                                      |                        |
| Detail         | Differential pressure across Secondary filter is greater than 0.2 delay applies).                                                                                                    | 2 bar (3 psi), in                                         | dicating that th                                      | ne filter must be o                             | cleaned (default 6                   | 60 second              |
| Action         | Clean filter screen as described in the Maintenance Section                                                                                                    |                                                           |                                                       |                                                 |                                      |                        |
| A40            | Secondary Temp T2a Diff Fault                                                                                                    | 3                                                         | ~                                                     |                                                 |                                      |                        |
| Detail         | Difference between Secondary temp. sensor T2a is more than<br>(default) or more. Controller will read the average of T2b and T                                                                               | default 1 °C (2<br>"2c only.                              | °F) adrift from                                       | T2b and T2c, for                                | r a period of 30 se                  | econds                 |
| Action         | Check T2a sensors against Figure 4.21 on the facing page and                                                                                                    | l replace if faul                                         | lty.                                                  |                                                 |                                      |                        |
| A41            | Secondary Temp T2b Diff Fault                                                                                                    | 3                                                         | ~                                                     |                                                 |                                      |                        |
| Detail         | Difference between Secondary temp. sensor T2b is more than<br>(default) or more. Controller will read the average of T2a and T                                                                               | default 1 °C (2<br>2c only.                               | °F) adrift from                                       | T2a and T2c, for                                | r a period of 30 se                  | econds                 |
| Action         | Check T2b sensors against Figure 4.21 on the facing page and                                                                                                    | l replace if faul                                         | lty.                                                  |                                                 |                                      |                        |
| A42            | Secondary Temp T2c Diff Fault                                                                                                    | 3                                                         | ~                                                     |                                                 |                                      |                        |
| Detail         | Difference between Secondary temp. sensor T2c is more than<br>(default) or more. Controller will read the average of T2a and T                                                                               | default 1 °C (2<br>2b only.                               | °F) adrift from                                       | T2a and T2b, for                                | r a period of 30 se                  | econds                 |
| Action         | Check T2c sensors against Figure 4.21 on the facing page and                                                                                                    | l replace if faul                                         | ty.                                                   |                                                 |                                      |                        |
| * Alarm may no | t be active depending on unit configuration.                                                                                                    |                                                           |                                                       |                                                 |                                      |                        |

# 4.7 Temperature Sensor Graph

Figure 4.21 below may be used to check the validity of any of the temperature sensors used in the unit or the remote room sensor.

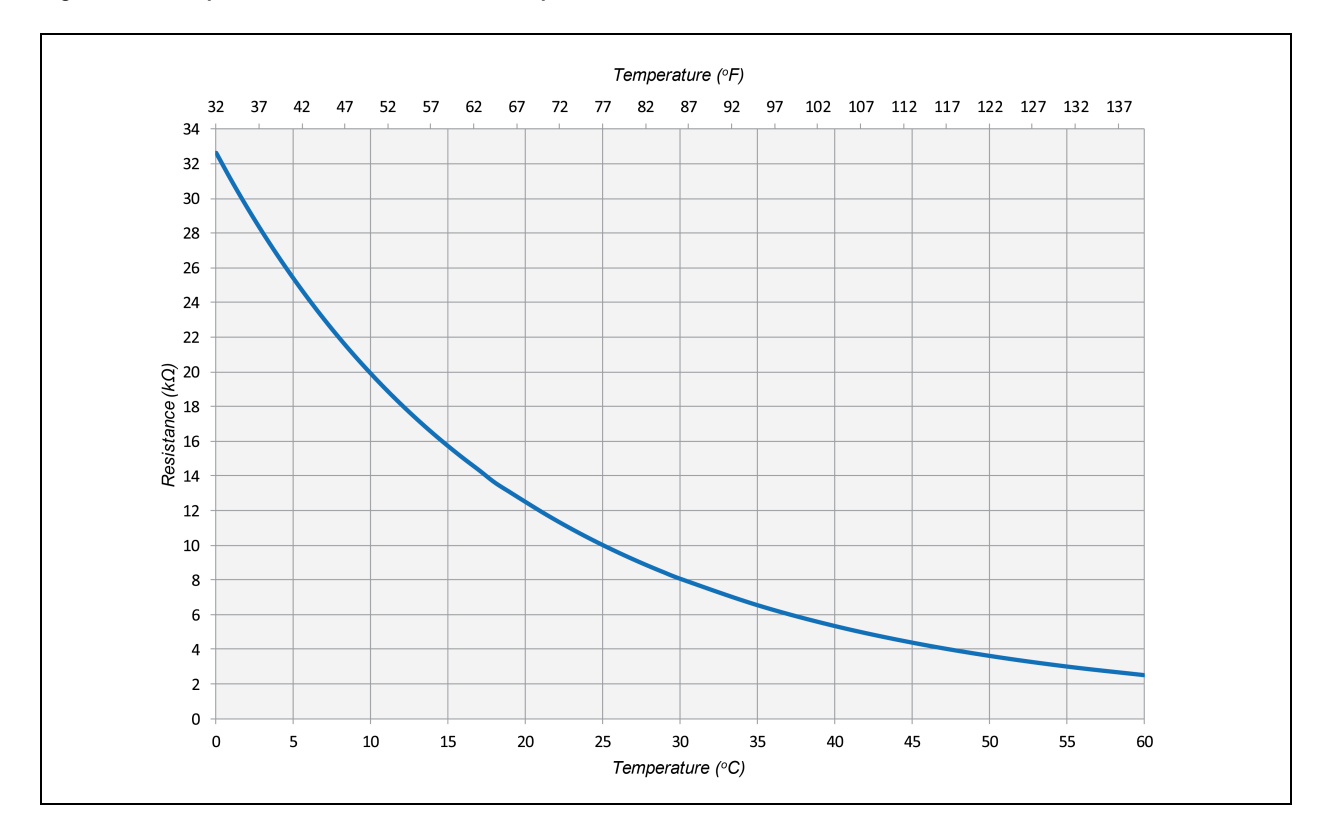

Figure 4.21 Temperature Sensor Resistance Graph

## 4.8 Group Control

This section should only be considered if there are more than one CoolChip CDU100kW units installed per system.

Groups of up to 8 Vertiv<sup>™</sup> CoolChip CDU100kWs can be connected using a high speed, robust twisted pair CANbus network in order to provide coordinated control in larger installation and N+X redundancy.

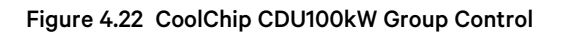

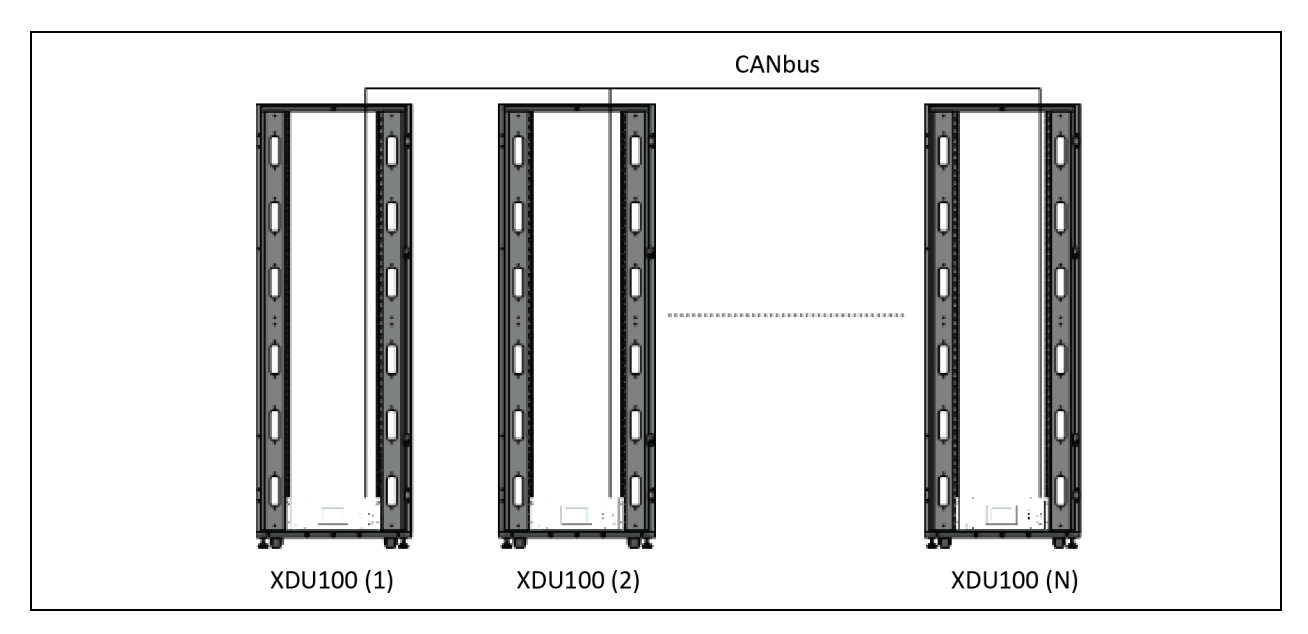

## 4.8.1 Group Control—Network Cabling

CANbus is used for communication between CoolChip CDU100kW units for group control. CANbus always requires at least 3 conductors: 2 signal wires (CAN Hand CAN L) and a 1 signal return path.

The CoolChip CDU100kW provides 2 CAN H, 2 CAN L and two ground terminals on sockets SK9, 1, 2 and 3 for In and terminals 4, 5 and 6 for Out.

Beldon 3106A, or equivalent (1 pair+1, shielded 22 AWG) is the recommended cable type to be used and pre-configured cable assemblies are provided with each unit if required.

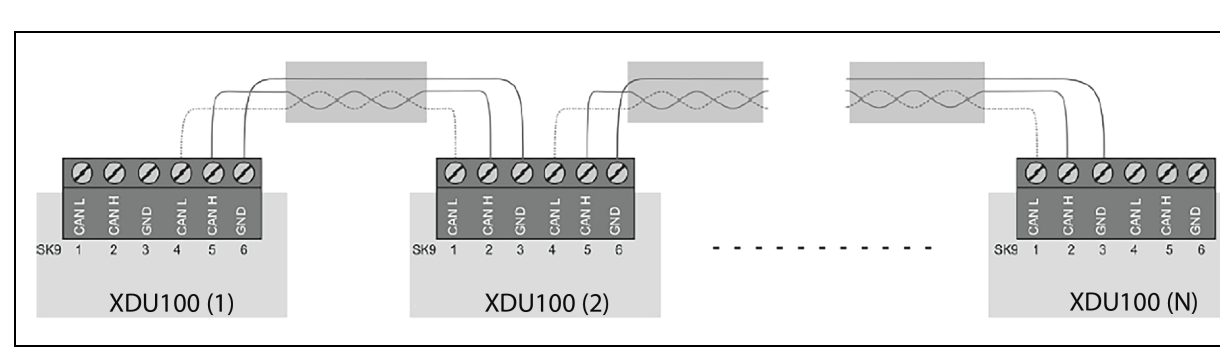

Figure 4.23 Group Control Wiring Configuration

Units become self organizing when in group control. The lead unit is automatically selected which coordinates the running state of each unit in group based on:

- Configured level of redundancy
- System pressure requirements
- Alarm conditions

Changes to the group settings or system settings can be made via any CoolChip CDU100kW touchscreen user interface at any time and are automatically synced across the network.

#### Figure 4.24 Group Control Status Screen

| CDU     | Mode             | DP<br>bar | Flow<br>Rate | Pump<br>P1 | Speed<br><sup>%</sup> P2 | Temp T2<br>°C | Cooling<br>Demand | Alarm | Lead |
|---------|------------------|-----------|--------------|------------|--------------------------|---------------|-------------------|-------|------|
| 1       | Online (Running) | 1.89      | 230          | 55         | 0                        | 18.2          | 67                | 0     | 1    |
| 2       | Online (Running) | 1.92      | 235          | 0          | 55                       | 18.1          | 73                | 0     | 0    |
| 3       | Online (Running) | 1.97      | 210          | 55         | 0                        | 18.0          | 59                | 0     | 0    |
| 4       | Group Standby    | 1.76      | 0            | 0          | 0                        | 18.8          | 0                 | 0     | 0    |
| 5       | Shutdown         | 1.23      | 0            | 0          | 0                        | 19.2          | 0                 | 1     | 0    |
| 6       | Not In Group     | 0         | 0            | 0          | 0                        | 0             | 0                 | 0     | 0    |
| 7       | Not In Group     | 0         | 0            | 0          | 0                        | 0             | 0                 | 0     | 0    |
| 8       | Not In Group     | 0         | 0            | 0          | 0                        | 0             | 0                 | 0     | 0    |
| Average | e System DP 1.93 | bar       | Total S      | ystem F    | low Rat                  | e 675         | l/m               |       |      |

### 4.8.2 Group Control—Network Termination Resistors

The CoolChip CDU100kW controller includes an onboard 120 ohm resistor which can be activated by fitting a hardware jumper. If only one CoolChip CDU100kW unit is installed, the resistor does not require activation. For a two unit installation, both units should have the termination resistors enabled. For three units and above, units 1 and n should have the termination resistors enabled. Failure to disable the middle resistors could result in intermittent communications. See Figure 4.25 on the next page and Figure 4.26 on the next page for the location of the jumper to enable/disable the termination resistor (the jumper is fitted by default and must be removed if not required).

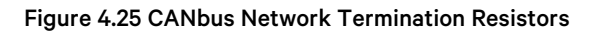

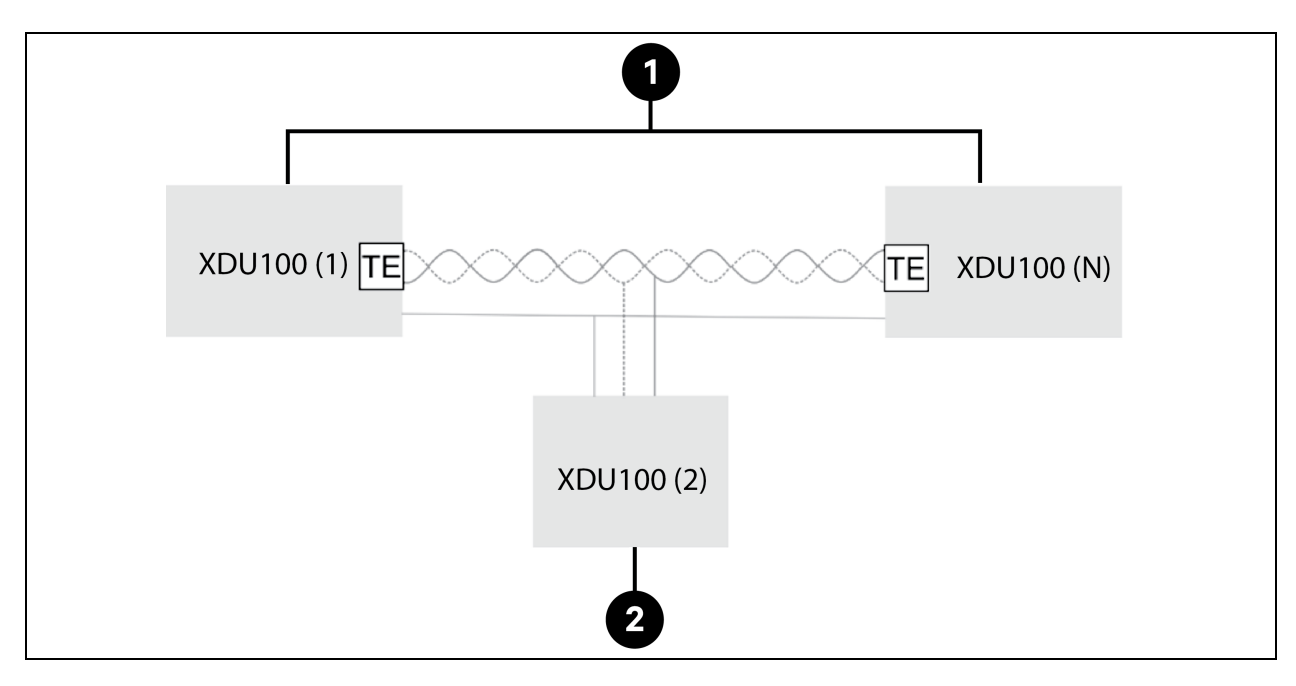

| ltem | Description                     |
|------|---------------------------------|
| 1    | Units with termination enabled  |
| 2    | Units with termination disabled |

#### Figure 4.26 CANbus Network Termination Resistors

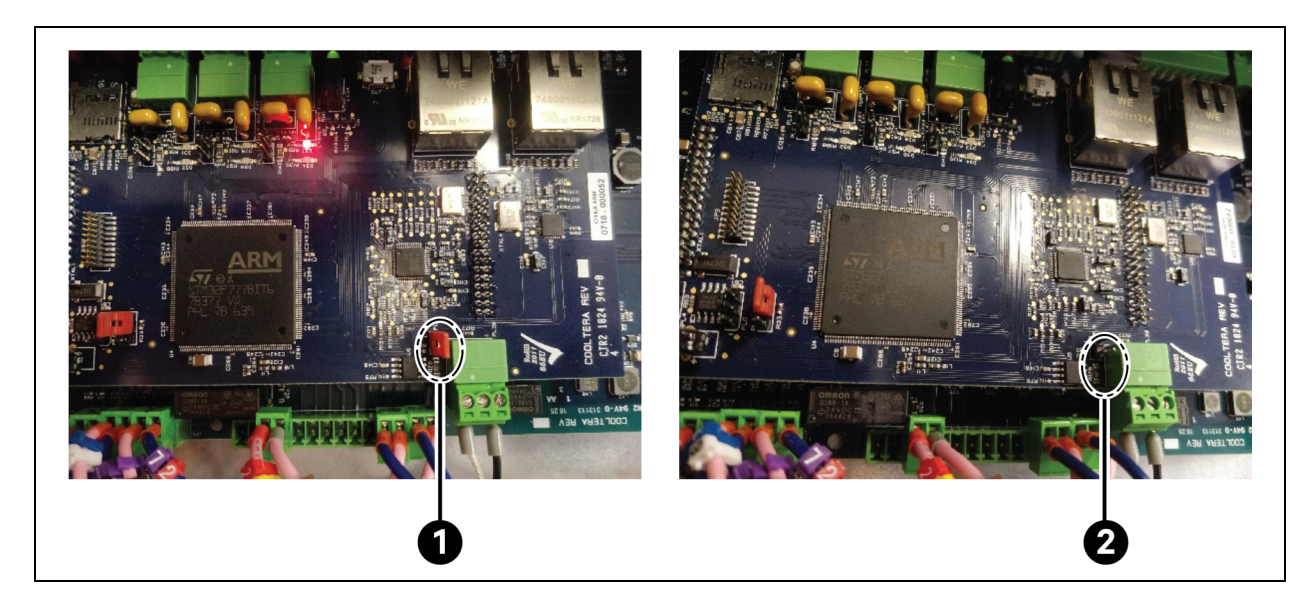

| ltem | Description                                            |
|------|--------------------------------------------------------|
| 1    | Jumper fitted = Termination resistor activated         |
| 2    | Jumper not fitted = Termination resistor not activated |

### 4.8.3 Group Control—Network Addresses

Each CoolChip CDU100kW must be given a unique address. A CoolChip CDU100kW network addresses should be allocated to each unit in ascending order, starting from 1.

The CoolChip CDU100kW network address is configured via Setup screen > Unit Address (P081). Configure each CoolChip CDU100kW so that it is aware of the other CoolChip CDU100kW devices on the network:

- Enter the total number of CoolChip CDU100kW units in the networked system via Setup screen > Group Control > Number of Units in Group (P082)
- Enter the number of run units via Setup screen > Group Control > Number of Run Units (P083)

### 4.8.4 Group Control—Start Sequence from Power Up

- 1. Power is available when the controller is active.
- 2. POST (power on system test) and Firmware initializes in less than 1 second—CANbus network activity and RS485 communications with inverters will be established within the 1 second period.
- 3. When the controller is initialized, it looks for messages from the other CoolChip CDU100kWs in the Group. Messages from CDUs are transmitted asynchronously every 100 milliseconds, so within 200 milliseconds messages will have been exchanged and the group demand shared.
- 4. When the group demand is shared, the inverters will be driven to the group demand instantly via RS485 Modbus RTU communication from the controller.
- 5. The inverters are programmed with 2 seconds ramp up period (2 seconds to 100%), so if the group demand is typically at 65% to 75%, ramp up will take 1.5 seconds. This ramp up period is designed to prevent a secondary discharge pressure over shoot on CoolChip CDU100kW (or pump) restart. It is also configurable via the F002 acceleration time parameter on the inverter.
- 6. Total startup time in Group Control mode is 1 second + 200 milliseconds + 1.5 seconds = 2.7 seconds to the required pump speed, pressure, and flow rate.

### 4.8.5 Group Control—Controls

When in group control, the lead CoolChip CDU100kW modulates its pump speed to maintain a differential pressure setpoint. The differential pressure setpoint default is an average over all the individual running CoolChip CDU100kW differential pressure readings. This can be changed to the differential pressure over all CoolChip CDU100kW in the group in Seh1p/Group Control/P094 regardless if they are running. All CoolChip CDU100kW units work in parallel and set their pump speeds to be identical with that of the lead CoolChip CDU100kW.

Each CoolChip CDU100kW modulates its own primary (facility) fan speeds to maintain a group wide IT supply fluid temperature setpoint. Each CoolChip CDU100kW also locally regulates temperature using the average of its individual temperature sensors.

### 4.8.6 Group Control—Unit Rotation and Standby Units

Unit rotation can be configured to be weekly, monthly, or never in the Setup screen under Group Control. Upon rotation, one of the standby units is switched on and one of the duty units is switched off. For example, if units 1, 2, 3, and 4 are running and 5 and 6 are off, after rotation units 2, 3, 4, and 5 will run while 1 and 6 off.

In the event that the load exceeds the capacity of the running units and there are standby units, the standby units will not kick in automatically. The configured number of duty units is selected based the max load. If this max load increases, then additional load has been added and the operator should increase the configured number of duty units.

### 4.8.7 Group Control—Failure Offset

Failure mode enable standby pumps to start in 75 ms and a 2 second ramp up when a CoolChip CDU100kW in the group is taken offline. This is to seamlessly maintain system differential pressure if a unit is lost without over/undershoots.

The failure offset is applicable only when a group of three or more CoolChip CDU100kW units are configured in N, meaning all CoolChip CDU100kW units are set to run with no CoolChip CDU100kW redundancy. Additionally, they are configured to activate the standby pump when an CoolChip CDU100kW failure or power-off occurs. The pump reduction (or failure) offset is applied to the system pump speed when there is a CoolChip CDU100kW failure (shutdown) or the unit is switched off. Starting the standby pumps in the running CoolChip CDU100kWs will result in more pumps running than when all CDUs are healthy and operational. To avoid spikes in differential pressure, P217 failure Pump Speed offset is applied to the system pump speed at the time of the CDU failure. P217 should be determined at commissioning.

### 4.8.8 Group Control—Failure Modes

When there is communication failure between units, a new lead CoolChip CDU100kW will be established for each new grouping of units. When communication is re-established, the original lead CoolChip CDU100kW will take control. See **Figure 4.27** below. If only the lead CoolChip CDU100kW loses communication, the next CoolChip CDU100kW will take over the lead role. When the previous lead CoolChip CDU100kW communication is re-established, it will not take over the lead role again. See **Figure 4.28** on the facing page.

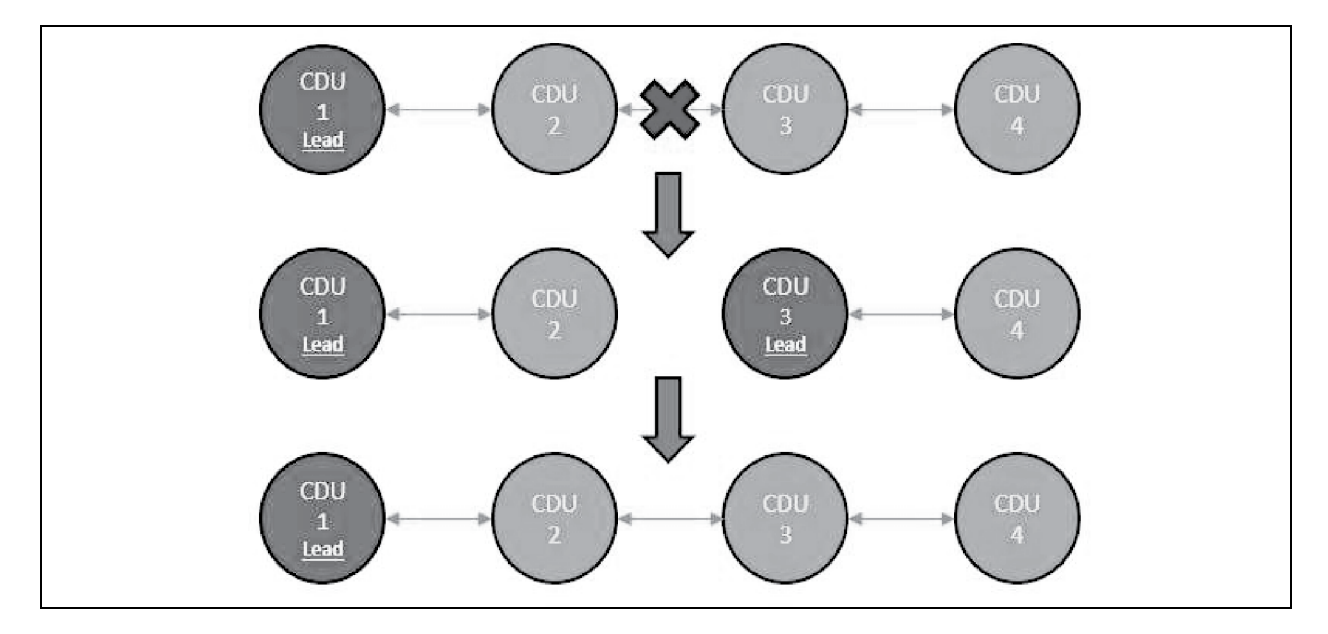

#### Figure 4.27 General Communication Failure

#### Figure 4.28 Lead Communication Failure

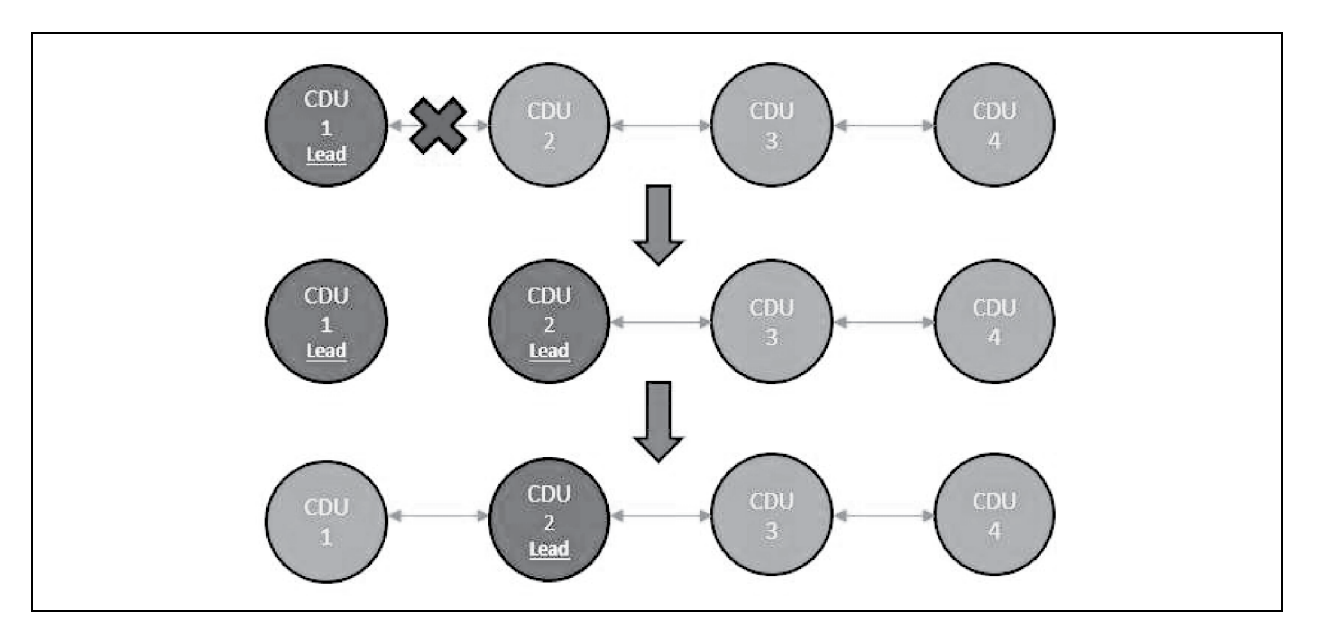

In the event of a sensor failure, all sensors related to control (PS1, PS2 and T2) are redundant at the Vertiv<sup>™</sup> CoolChip CDU100kW level, so a single sensor failure will not impact the operation or the status of the CoolChip CDU100kW. So, if the lead CoolChip CDU100kW does have a sensor failure it will not result in a change of lead.

This page intentionally left blank

# **5** Maintenance

## 5.1 General

The Vertiv<sup>™</sup> CoolChip CDU100kW should be cleaned on a regular basis and checked for leaks and malfunctions. Maintenance should only be carried out by personnel qualified to work on this type of equipment. For information on Maintenance or Service Support, contact Vertiv representative.

## 5.2 Fluid Specifications

### **Primary circuit**

The CoolChip CDU100kW is designed for use with a facility supply of plain water or up to 20% glycol/water. A 20% glycol concentration will give protection to approx. -9  $^{\circ}$ C (16  $^{\circ}$ F). If a higher concentration of glycol is used, then the cooling capacity of the unit may have to be de-rated (contact manufacturer for advice).

#### Secondary circuit

The secondary circuit must be filled with particulate free deionized fluid treated with suitable corrosion inhibitors and biocides.

Failure to use adequate fluid treatment may result in decreased system performance and reliability due to corrosion, scaling, fouling and microbiological growth which may invalidate the warranty.

## 5.3 Planned Maintenance

Planned maintenance services must be carried out in 3 months, 6 months, and 12 months in the first year after the commissioning. After the first year, the planned maintenance service is twice every year, with an interval of 6 months.

#### Planned maintenance services first 3 months

- Check CoolChip CDU100kW valve operation, with necessary parameter adjustment
- Check valve demand and feedback
- Check for any current alarms, correct and clear
- Download historic alarm and event logs (refer to manufacturer for instructions)
- Check T2a, T2b and T2c difference less than 1.0 °C
- Check all temperature sensors with calibrated temperature sensor
- Check all temperature and pressure sensors are securely fixed with no leakage
- Check primary pipework is securely connected with no leakage
- Check primary pipework thermal insulation
- Check the maximum flow rate of primary circuit, and adjust if necessary
- Check the primary supply temperature
- Check the primary pressure
- Remove and clean secondary filter if necessary
- Check secondary (manifold and hose) is securely connected with no leakage
- Check the normal secondary flow rate

- Check the Vertiv<sup>™</sup> CoolChip CDU100kW manual air vent is clear of air
- Check the expansion vessel static pressure is healthy
- Test the fill pump operation with override function
- Check the sync date and time
- Check firmware status and upgrade if necessary
- Take coolant sample and have tested for correct levels of inhibitors and biocides, if applicable

#### Planned Maintenance services first 6 months (in addition to 3 month maintenance)

- Simulate the CoolChip CDU100kW switch off, using backup CoolChip CDU100kW or parallel operation to meet the performance requirement
- Check the leakage detection
- Check remote communication functions correctly if applied

#### Planned Maintenance services in 12 months (in addition to 3 and 6 months maintenance)

- Check drain points
- Check all the cable connections and terminals
- Check the rack heat load and the secondary flow rate setting
- Override primary valve from 0% to 100%
- Override pump inverter from 0% to 100%
- Visual and audio check the pump bearings when running
- Record current of pump
- Record pump run times
- Record valve run times

#### Planned maintenance services in every 24 months and after

- Drain the fluid and re-commission the secondary circuit, if necessary. Replace only with DEI fluid that has the correct treatment additives
- Change the secondary filter, if necessary

## 5.4 Secondary Filter Service

#### NOTE: The unit must be stopped before cleaning the filter and either partially or fully withdrawn from the rack.

The secondary filter may be removed and cleaned following the procedure below:

• Stop the unit, isolate the unit from external secondary circuit (with isolation valves or quick release couplings), then drain the secondary circuit at the Schrader valve drain point located on the rear panel of the unit.

# NOTE: After the pressure is released, this will be easier if the vent point is also opened. See **Figure 5.1** on the facing page.

• Pull the unit forward from the rack far enough to gain access to the filter on the right side of the unit.

#### Figure 5.1 Servicing Secondary Filter

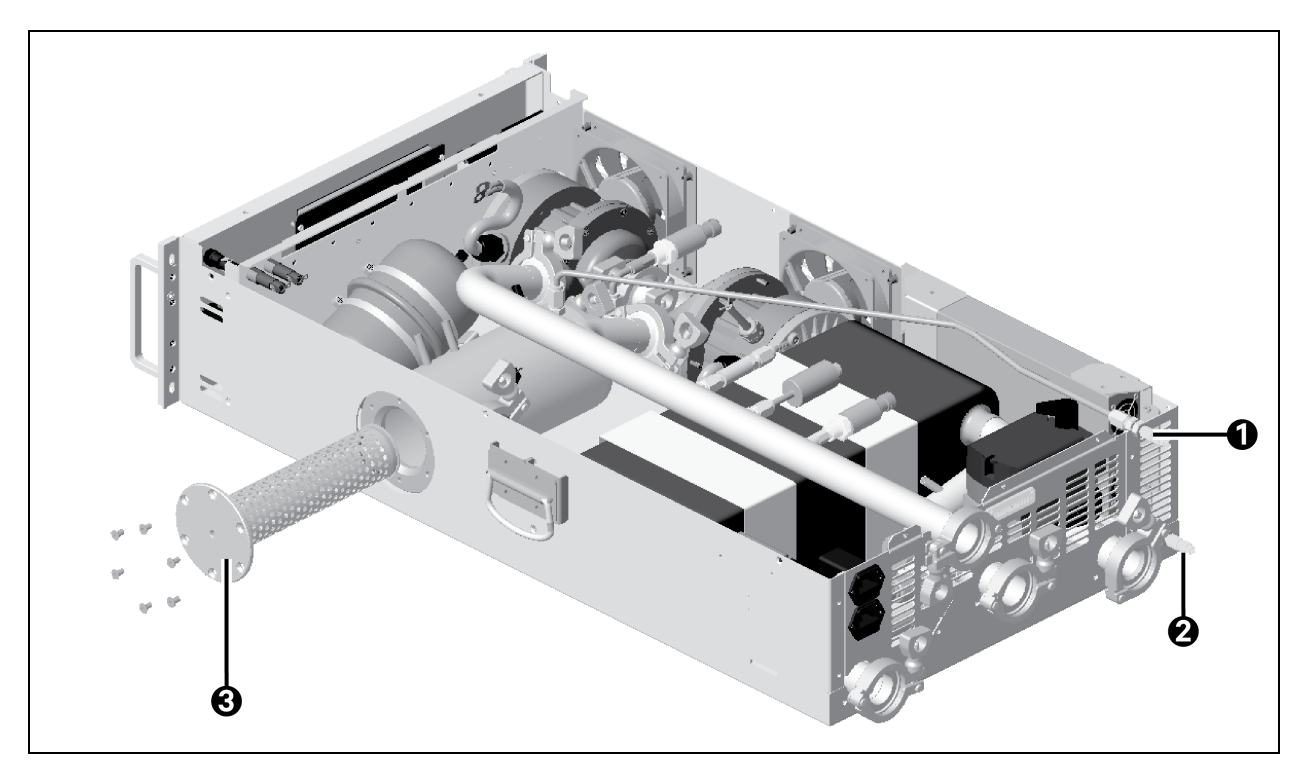

| ltem | Description                                                                |
|------|----------------------------------------------------------------------------|
| 1    | Secondary circuit vent point                                               |
| 2    | Secondary circuit drain point                                              |
| 3    | Remove retaining screws and withdraw filter from side of unit for cleaning |

NOTE: This will require sufficient flexibility in the primary and secondary hoses connections (valves or QCs) will need to be isolated and disconnected first.

NOTE: After the water is drained from the secondary circuit, the filter can be removed from the filter housing by removing the 6 countersunk head retaining screws.

# NOTE: The filter screen may be washed under a running tap from inside to outside. If available, a high-pressure water jet is preferable for more effective cleaning, although care should be taken not to damage the filter mesh.

Replacement is the reverse of above procedure. Ensure the fluid make up container is full, with additional treated fluid available. Re-filling will be as described in the Installation and Commissioning manual, by initiating a Fill Pump Request from the Service menu. Keep the manual air vent open when filling to allow air in the filter/reservoir tank to be purged out.

The fill pump will automatically stop when the reservoir tank is full and system is back to normal operating pressure.

## 5.5 Spare Parts

Contact Vertiv for spare parts requirements.

This page intentionally left blank

# Appendices

## **Appendix A: Technical Support and Contacts**

## A.1 Technical Support/Service in the United States

#### Vertiv Group Corporation

24x7 dispatch of technicians for all products.

1-800-543-2378

#### Liebert® Thermal Management Products

1-800-543-2378

#### Liebert<sup>®</sup> Channel Products

1-800-222-5877

#### Liebert® AC and DC Power Products

1-800-543-2378

### A.2 Locations

#### United States

Vertiv Headquarters

505 N Cleveland Ave

Westerville, OH 43082

#### Europe

Via Leonardo Da Vinci 8 Zona Industriale Tognana

35028 Piove Di Sacco (PD) Italy

#### Asia

7/F, Dah Sing Financial Centre 3108 Gloucester Road, Wanchai Hong Kong This page intentionally left blank

## **Appendix B: Piping Schematic**

#### Figure B.1 Piping Schematic

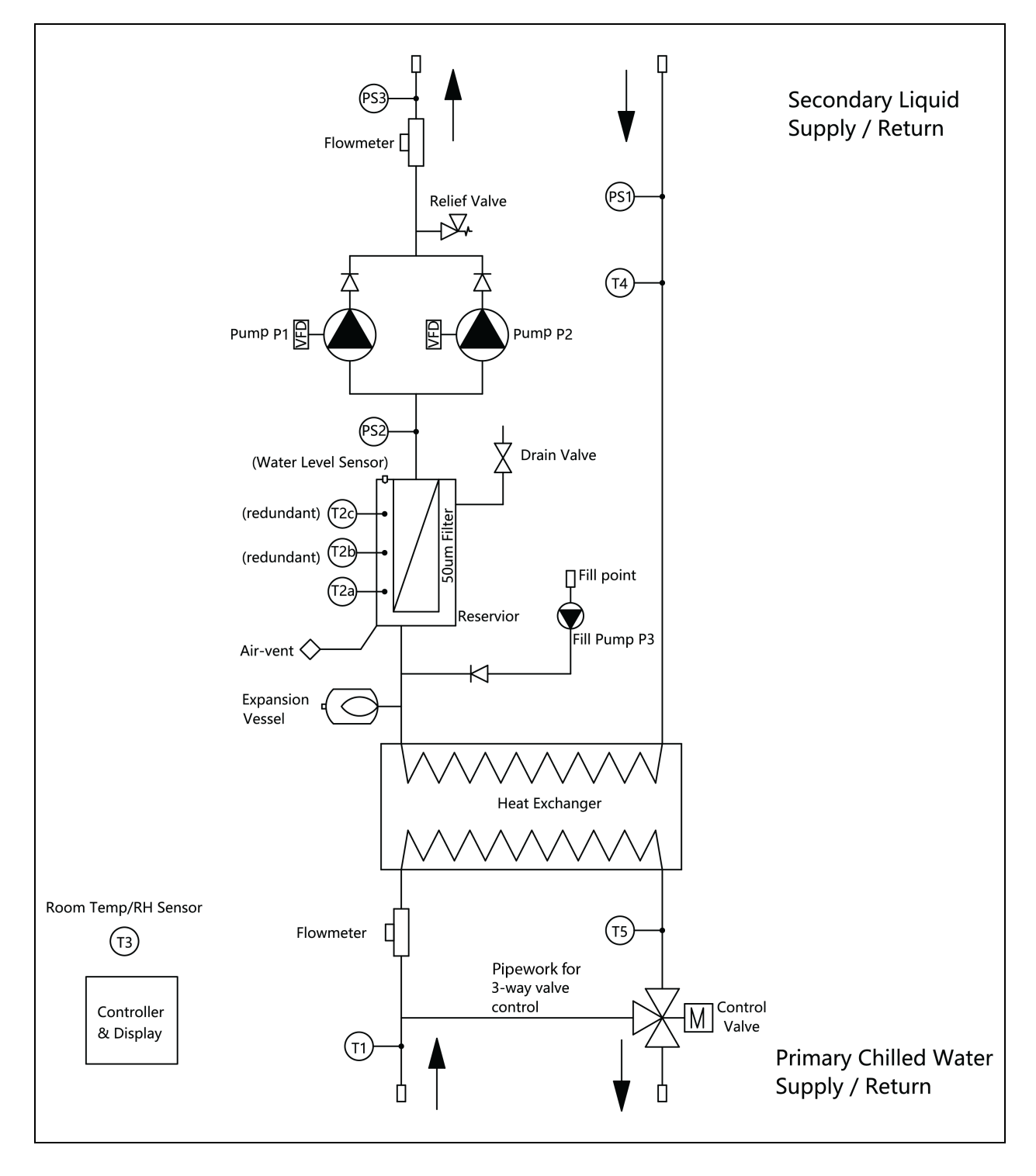

This page intentionally left blank

# **Appendix C: Notes**

## **Appendix D: Disposal Information**

#### NOTE: Waste materials must be disposed of in a responsible manner in line with environmental regulations.

Decommissioning and disposal of this product should be undertaken by qualified personnel in adherence to local and national safety regulations, particularly for protection of lungs, eyes, and skin from chemicals, dust. Approved lifting gear and power tools must be used and access to the work area must be restricted to authorized personnel.

The following steps are a guide only and must be adjusted to take into account local site conditions:

- 1. Disconnect unit from electrical supply.
- 2. Drain and dispose of any heat transfer fluid through an approved recycling facility.
- 3. Remove unit to an approved recycling facility.

### **Connect with Vertiv on Social Media**

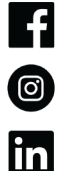

https://www.facebook.com/vertiv/

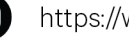

https://www.instagram.com/vertiv/

https://www.linkedin.com/company/vertiv/

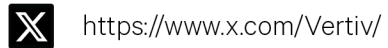

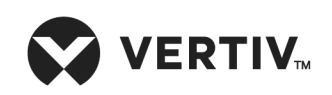

Vertiv.com | Vertiv Headquarters, 505 N Cleveland Ave, Westerville, OH 43082 USA

©2024 Vertiv Group Corp. All rights reserved. Vertiv<sup>™</sup> and the Vertiv logo are trademarks or registered trademarks of Vertiv Group Corp. All other names and logos referred to are trade names, trademarks or registered trademarks of their respective owners. While every precaution has been taken to ensure accuracy and completeness here, Vertiv Group Corp. assumes no responsibility, and disclaims all liability, for damages resulting from use of this information or for any errors or omissions.